# UnitBase テクニカルガイド

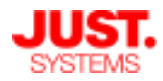

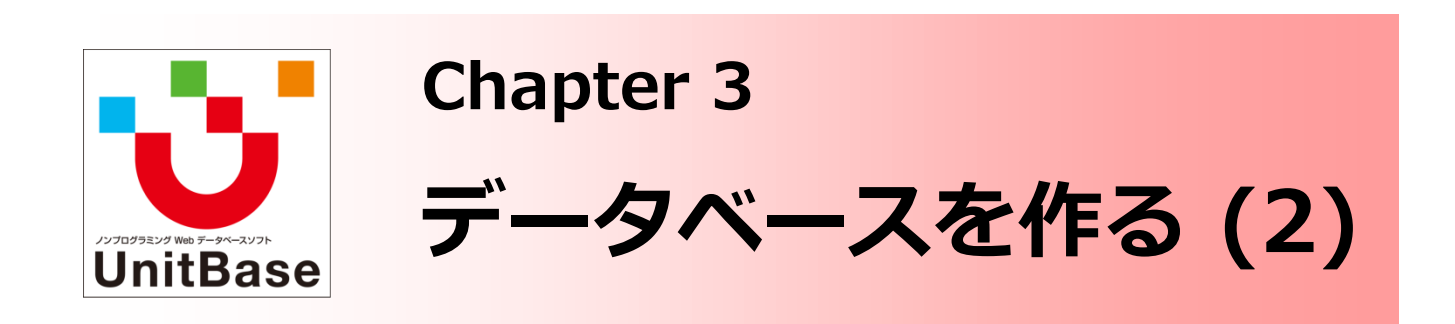

Chapter 2 と Chapter 3 ではデータベースの作成手順を流れに沿って ご説明します。 Chapter 3 では、作成したデータベースにレコードを入力する方法、 レイアウト・フィルター・クロス集計・帳票といった関連要素の利用、 クイックアクションナビの設定についてご説明します。 データベース作成後の運用に役立つ便利機能を整備することで、業務 システムをより活用することができます。

<u>Chapter 3: データベースを作る (2)</u>

- ◆ レコードにデータを入力する・取り込む
  - 方法1:直接入力する
  - ・ 方法2:表計算ファイルから取り込む
  - 方法3:帳票から取り込む
  - 方法4:メールから取り込む
  - ・ 方法5:外部データを自動的に取り込む
- ◆ レイアウト・フィルター・クロス集計を設定する
  - ・ レイアウト
  - ・ フィルター
  - クロス集計
- ◆ 帳票を設定する
- ◆ クイックアクションナビを設定する

株式会社ジャストシステム

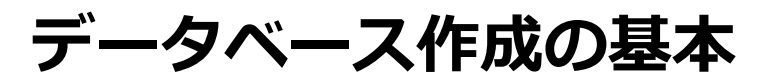

## 4. レコードにデータを入力する・取り込む

□ 方法1:直接入力する

データベース閲覧画面でコマンドバーの ゴード]ダイアログで必要なデータを入力、保存します。

既存レコードを編集するには、編集したいレコードをダブルクリックするか、レコードを選択 した状態で / 編集 ボタンをクリックします。

既存レコードを削除するには、削除したいレコードを選択した状態で 🔀 🕮 ボタンをク リックします。

複数のレコードのデータを同じ値で一括で更新するには、レコード一覧の 左端のチェックボックスをオンにし

|     | 浜松運送         | 広瀬治之 | 1.有効 | 444-222-8888 | 6320007 | 奈良県 |
|-----|--------------|------|------|--------------|---------|-----|
|     | さくら宮市教育委員会   | 中野良夫 | 1.有効 | 444-111-9999 | 7860048 | 高知県 |
| > 🔽 | (株)ローカルテレコムズ | 鳥居圭子 | 1.有効 | 555-666-7777 | 0710477 | 北海道 |
|     | 白松運送         | 川村勝久 | 1.有効 | 222-333-4444 | 0200504 | 岩手県 |
|     | (株)精巧        | 下村莉那 | 9.無効 | 777-888-9999 | 6993212 | 島根県 |
|     | 関越放送         | 羽田時子 | 9.無効 | 333-444-5555 | 2940011 | 千葉県 |
|     | 松芝電気         | 松浦千夏 | 9.無効 | 777-222-9999 | 0680424 | 北海道 |

| レコードの一括編集 |          |              |               |            |   |
|-----------|----------|--------------|---------------|------------|---|
| 顧客番号      | (白動で入力)  |              | ステータス*        | 1.有効 💌     |   |
| ■顧客名      | 値を一括更新する | るデータにチェックを   | ■ ご担当者        |            |   |
| 電話番号      | レコードがすべる | て同じ値で更新される   |               |            |   |
| ● 郵便番号    |          |              | □ 県名          |            |   |
|           |          |              |               |            |   |
| ┛ デー      | タベース内の   | 全レコードを一招     | で更新するには       | は、ページ内の全レ  |   |
| ]         | ドを選択して   | / 編集 クリック    | 7後、[全件編集      | へ] をクリックしま | す |
|           | 一括編集     | の確認          |               | ×          |   |
|           | G        | 選択された複数のレコード | を一括編集します。よろしい | .ですか?      |   |
|           |          |              |               |            |   |

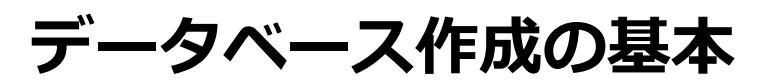

## 4. レコードにデータを入力する・取り込む

### □ 方法1:直接入力する

✓ レコードの表示ページが複数ページにわたる場合は、削除確認ダイアログの[全件削除へ]をクリックします

| - 2 |          | • |             |         |                     |              |         |      |
|-----|----------|---|-------------|---------|---------------------|--------------|---------|------|
|     | <b>V</b> | - | 顧客名         | ご担当者    | ステータス               | 電話番号         | 郵便番号    | 県名   |
| 1   | V        |   | 再把土堂店堂或け园底吃 | 小服牛亚    | 0 <del>111 31</del> | 222-111-4444 | 2778581 | 千葉県  |
|     | <b>V</b> |   | 見出し行のチェックボッ | クスをクリック |                     | 999-666-2222 | 5150044 | 三重県  |
|     | <b>V</b> |   | りるとヘーン内の主レコ |         | ເລ                  | 555-222-1111 | 4480048 | 愛知県  |
|     | <b>V</b> |   | ハケンライフ      | 相田守友    | 1.有効                | 888-444-3333 | 6078326 | 京都府  |
|     | <b>V</b> |   | 日振古書堂       | 増井孝     | 1.有効                | 666-222-8888 | 7300832 | 広島県  |
|     | <b>V</b> |   | ベイジアン保険     | 土橋綾音    | 1.有効                | 555-666-5555 | 5161101 | 三重県  |
|     | <b>V</b> |   | イエロー金融      | 成瀬優衣    | 1.有効                | 444-999-2222 | 4060812 | 山梨県  |
|     | <b>V</b> |   | 製鋼自動車       | 小俣紗菜    | 1.有効                | 333-888-7777 | 7713203 | 徳島県  |
|     | <b>V</b> |   | AOI         | 川原欽也    | 1.有効                | 111-111-1111 | 0301412 | 青森県  |
|     | 1        |   | UCC証券       | 渡邊結衣    | 1.有効                | 777-000-3333 | 8470002 | 佐賀県  |
|     |          |   | ゴニノガロ証券     | 探卡索尔    | 1 东林                | 111 444 2222 | 0021601 | 曲旧白旧 |

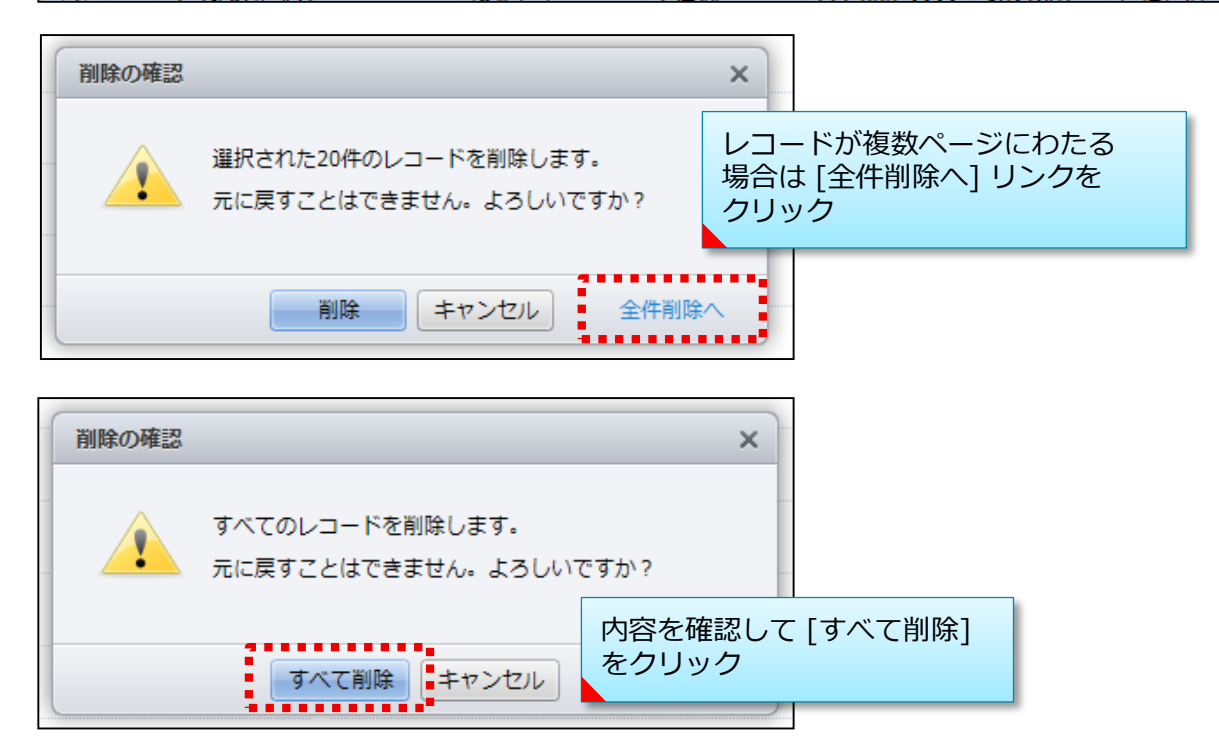

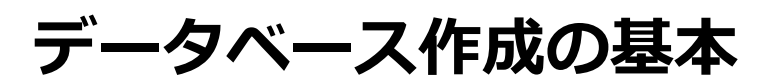

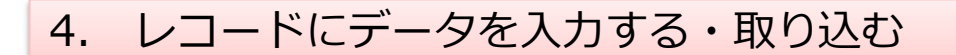

□ 方法2:表計算ファイルから取り込む(画面上の操作から)

画面上の操作から取り込む① - 単純追加

大量のレコードを新規追加するときは、表計算ファイルなどでデータを作成して、 そのファイルをデータベースに取り込みます。

表計算ファイルのデータを取り込むときに、取り込む項目を指定することができ ます。

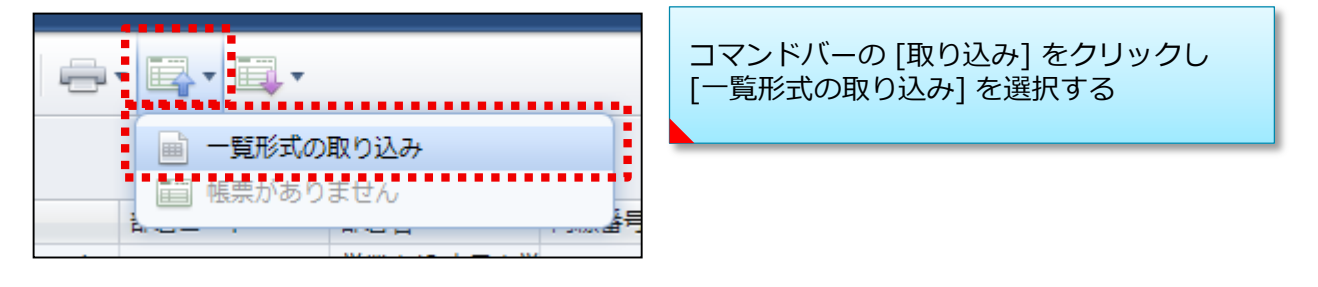

| レコード追加・更新用インポ                | ートファイルの取り込み(表計     | 憤ファイル、CSVファイル)                        |                                    | ×                               |
|------------------------------|--------------------|---------------------------------------|------------------------------------|---------------------------------|
| 1.取り込むファイルを指定<br>ファイル名: 社員一覧 | してください<br>括登録用.csv | 取り込むファイルを選<br>データベースのどの<br>[フィールド名の自動 | 選択し、表計算フ<br>フィールドに取り:<br>選択] で自動割り | ァイル各列の値を<br>込むか対応付ける。<br>当ても可能。 |
| 2.取り込み先のフィールド                | を確認してください          |                                       |                                    |                                 |
| レコードとして取り込む                  | 行: 2行目 🔻 から        | フィールド名の自動選択                           |                                    |                                 |
| 取り込み先のフィールド                  | 123 社員ID 🔹         | □ 氏名 🔹                                | 取り込まない                             | 入社年月E ^                         |
| 1行目                          | 社員ID               | 氏名                                    | フリガナ                               | ■ 】 入社年月日                       |
| 2行目                          | 1001               | 岡田哲平                                  | オカダテッペイ                            |                                 |
| 3行目                          | 1002               | 二宮将太                                  | ニノミヤショウ 取り                         | 込む必要のないテータは                     |
| 4行目                          | 1003               | 井上悠                                   | イノウエユウ [取り                         | )込まない] に指定                      |
| 5行目                          | 1004               | 中岡麻由子                                 | ナカオカマユコ                            |                                 |
| 6行目                          | 1005               | 横山真緒                                  | ヨコヤママオ                             | 2006/4/1                        |
| 7行目                          | 1006               | 増井竜也                                  | マスイタツヤ                             | 2003/11/15                      |
| 8行目                          | 1007               | 前田雅彦                                  | マエダマサヒコ                            | 2003/11/15                      |
| 9行目                          | 1008               | 小山賢治                                  | コヤマケンジ                             | 2003/11/15 🔻                    |
| •                            | III                |                                       |                                    | 4                               |
|                              |                    | 取り込めない行があった場合                         | の処理: スキップして最後の                     | の行まで取り込む 👻                      |
|                              |                    | 取り込み方法: 💿 単純追加                        |                                    |                                 |
|                              |                    |                                       |                                    | ∎ 取り込み方法は                       |
|                              |                    | 取り込む キャンセル                            |                                    | 「単純追加]を指定                       |
|                              |                    |                                       |                                    |                                 |

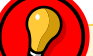

画面上の操作から取り込み可能なファイル形式や、データの記述ルール などは「3. データベースを作成する」>「作成方法2:表計算ファイル から作成する」の説明と同じです

4

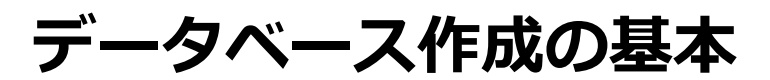

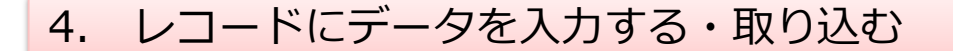

□ 方法2:表計算ファイルから取り込む(画面上の操作から)

画面上の操作から取り込む② – 差分更新

表計算ファイルから一括で既存レコードを更新することもできます。 取り込みの際に「キーフィールド」を指定し、その値がマッチしたレコードを更新します。 レコードが更新されたかどうかの判定に、「レコード更新判定用フィールド」を指定することも できます。

・キーフィールド

キーフィールドのデータが既存レコードとマッチする場合にレコードを更新します。 マッチする既存レコードがないデータについては新規追加されます。複数のキーフィールド を指定した場合、すべてのキーフィールドにマッチするレコードを更新します。 明細フィールドをキーフィールドに指定した場合、更新対象のレコード内の明細で、かつ明 細フィールドにマッチする明細が更新されます。マッチする明細行が無い明細行については レコード内に追加されます。

- ※明細キーフィールドを指定しなかった場合、明細の値はすべて書き換えられます。 ただし、明細フィールドを一切取り込まない場合は以前の明細が存続されます。 また、明細内フィールドの一部を取り込んだ場合は、取り込まなかった明細内フィールド は取り込み後の明細行数分だけが存続されます。明細キーフィールドを指定しなかった場 合、明細の値は全て書き換えられます。
- ※取り込まないフィールドやURL・選択リスト・ドロップダウンフィールドはキーフィール ドとして指定できません。

※マッチするレコードが複数存在した場合は取り込めません。

・レコード更新判定用フィールド

更新判定として数値フィールド・日付フィールド・日付時刻フィールドを1つ指定できます。 指定した場合、更新するレコードが存在しても、インポートデータのフィールド値が大きい 場合のみ更新され、そうでない場合はスキップされます。

※時刻フィールドは指定できません。

|       | A       | В    | С              |
|-------|---------|------|----------------|
| 1     | 社員ID    | 氏名   | 部署名            |
| 2     | 1 0 0 3 | 井上悠  | クラウド事業部 営業課    |
| 3     | 1 0 0 5 | 横山真緒 | クラウド事業部 営業課    |
| 4     | 1006    | 増井竜也 | クラウド 事業部 第一開発課 |
| 5     | 1 0 0 9 | 小川敏也 | クラウド事業部 第一開発課  |
| 6     | 1010    | 小高有海 | クラウド事業部 営業課    |
| - 7 - | 1013    | 堀田茂樹 | クラウド事業部 第二開発課  |
| 8     | 1019    | 及川一輝 | クラウド事業部 第二開発課  |
| 9     | 1020    | 邑野昌代 | クラウド事業部 営業課    |
| 10    | 1 0 2 3 | 熊沢美佐 | クラウド事業部 第一開発課  |
| 11    | 1027    | 中里雅彦 | クラウド事業部 第二開発課  |
| 12    | 1 0 2 9 | 脇田耕司 | クラウド事業部 第一開発課  |
| 13    | 1034    | 岡村彩華 | クラウド事業部 第一開発課  |
|       |         |      |                |

取り込む差分データを用意

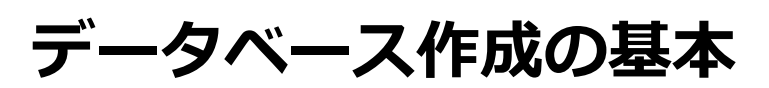

## 4. レコードにデータを入力する・取り込む

### □ 方法2:表計算ファイルから取り込む(画面上の操作から)

画面上の操作から取り込む② – 差分更新

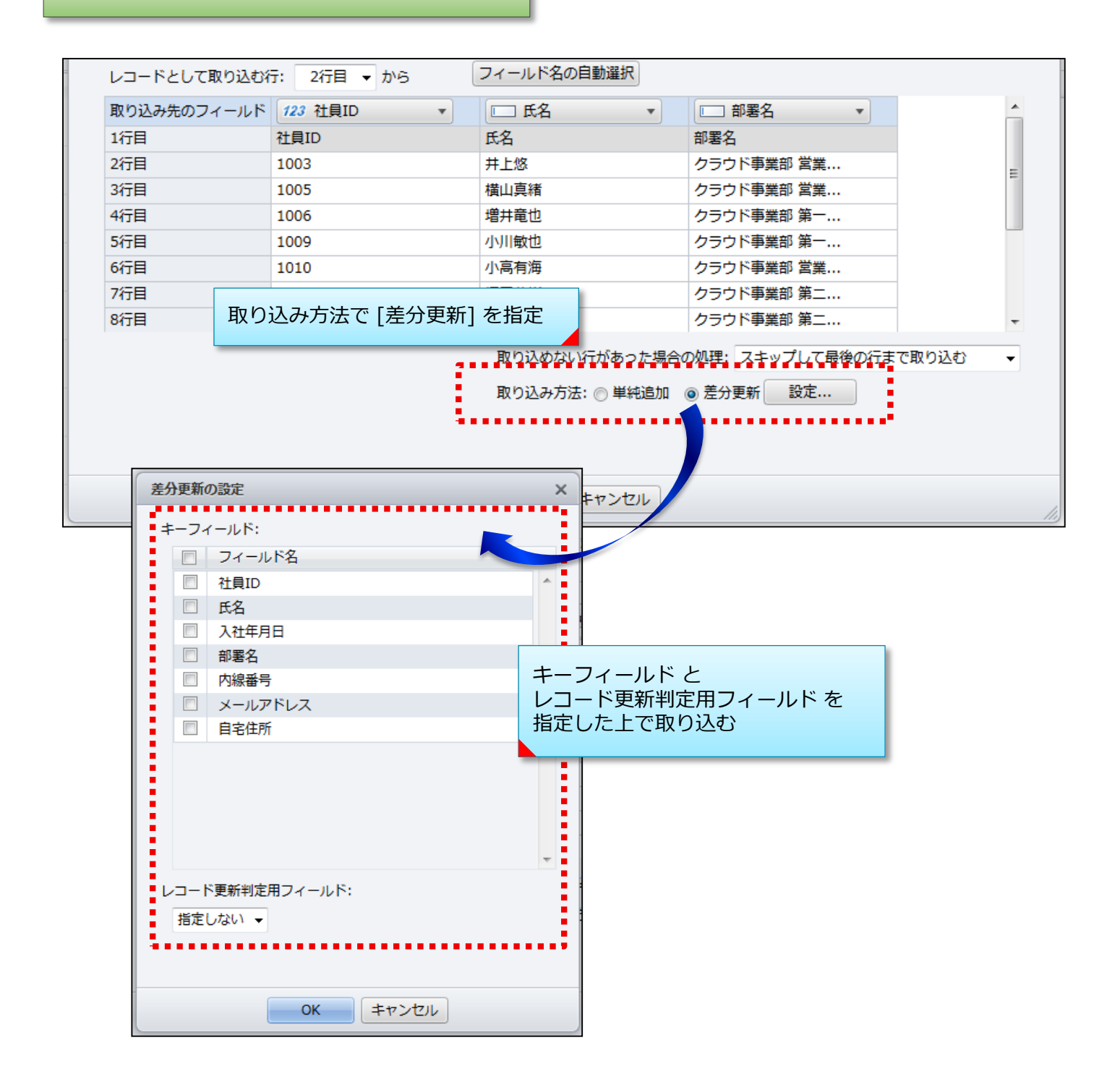

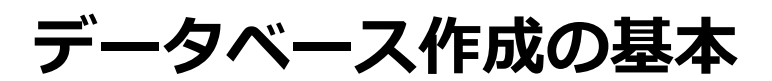

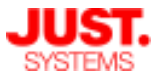

## 4. レコードにデータを入力する・取り込む

### □ 方法2:表計算ファイルから取り込む(コマンドラインツールから)

コマンドラインツールを実行して取り込む

UnitBaseサーバー上にインストールされるコマンドラインツール(データインポートコマンド)を使い、データベースにCSVファイルのデータを取り込んだり、データベースに登録済みのデータを削除することができます。

例えば、 Windowsのタスクスケジューラ機能でコマンドラインツールを定期実行し、既存の外部データベースからCSVファイルに出力したデータをUnitBaseに自動的に取り込む、といった応用的な使い方ができます。

データインポートコマンドには以下の5種類の機能があります。

・単純追加

CSVファイルのすべてのデータを、新規レコードとして追加します。

・差分更新(削除あり)

CSVファイルとUnitBase内のデータベースとでキーフィールドの値を比較しながら、 UnitBase内のデータベースレコードを追加・更新・削除します。 CSVファイルに含まれるレコードのうち、UnitBase内のデータベースに存在しないレコー ドは追加し、存在するレコードは更新します。UnitBase内のデータベースに存在し、CSV ファイルに存在しないレコードは削除します。

・差分更新(削除なし)

CSVファイルとUnitBase内のデータベースとでキーフィールドの値を比較しながら、 UnitBase内のデータベースレコードを追加・更新します。 CSVファイルに含まれるレコードのうち、UnitBase内のデータベースに存在しないレコー ドは追加し、存在するレコードは更新します。UnitBase内のデータベースに存在し、CSV ファイルに存在しないレコードがあっても、レコードは削除しません。

・削除

CSVファイルとUnitBase内のデータベースとでキーフィールドの値をマッチングしながら、 UnitBase内のデータベースレコードを削除します。 CSVファイルに含まれるレコードのうち、UnitBaseに存在するレコードを削除します。

・全削除

指定したUnitBase内のデータベースのすべてのレコードを削除します。

データインポートコマンドの設定方法や操作手順などは多岐に渡るため、詳細はマニュアル 「データインポート・エクスポートガイド」を参照してください。

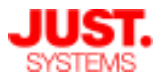

### 4. レコードにデータを入力する・取り込む

#### □ 方法3:帳票から取り込む

帳票ファイルとして整形されたデータをレコードとして取り込むことができます。

帳票からのデータ取り込みを行うには、あらかじめ帳票取り込みテンプレートの 設定をしておく必要があります。

詳細については、Chapter 9 でご説明します。

□ 方法4:メールから取り込む

メールに記載された内容や、メールに添付された帳票ファイルの内容をレコード として取り込むことができます。

メールからのデータ取り込みを行うには、あらかじめメール受信設定・メール取 込設定をしておく必要があります。

詳細については、帳票からのデータ取り込みと合わせて Chapter 9 でご説明します。

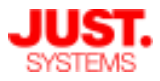

## 4. レコードにデータを入力する・取り込む

### □ 方法5:外部データを自動的に取り込む

外部RDBのデータ、ファイルサーバー上の一覧形式 (CSV, Excel)ファイル、UnitBaseの帳票 ファイルのデータを、指定したスケジュールで自動的に取り込む機能を備えています。

★外部RDBからのデータ取り込みはEnterprise版のみの機能です

以下のような場面で活用いただけます。

- 基幹系システムのデータをUnitBaseに同期し、UnitBase側で必要な情報や機能を補完することで、基幹系システムのサブシステムとして活用する
- UnitBaseで利用するマスターデータ(※)を外部から簡単に取り込み、常に最新のデータに アップデートできる ※社員情報、顧客情報、製品情報など、マスターとして一元管理してルックアップして 使用するタイプのデータ
- 定期的に一覧形式ファイルで提出されるデータをUnitBaseで自動的に収集し、効率的な情報 集約とデータ活用を促進する

外部データ連係の設定は、データベースのメニューから [外部データ連係設定] から行います。

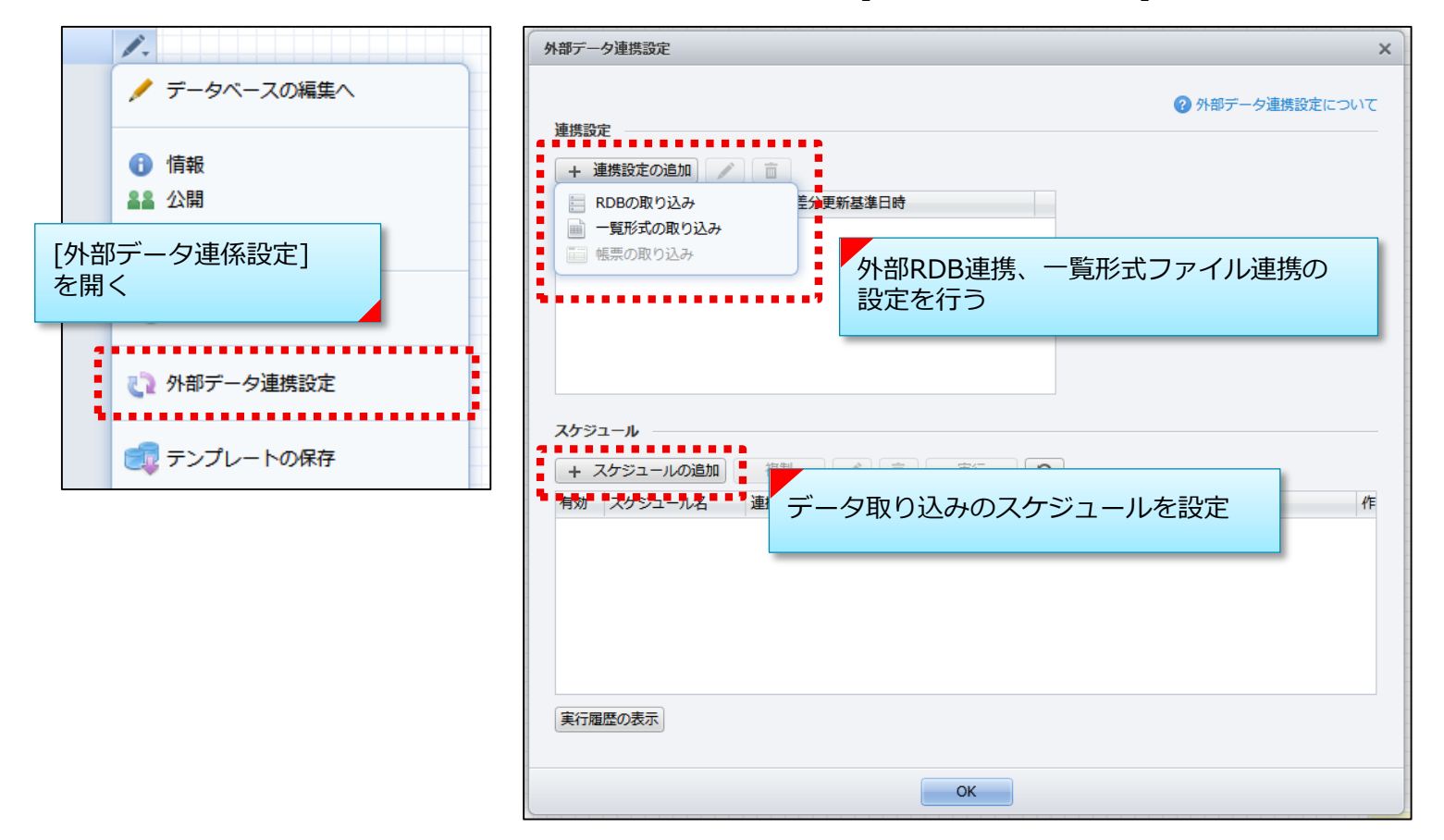

外部データ自動取り込みの設定手順などは多岐に渡るため、詳細はマニュアル「外部データ自 動取り込みガイド」を参照してください。

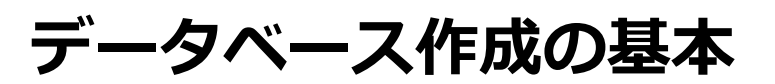

#### レイアウト

データベースを作成すると、データベースを表示するためのレイアウトが、自動 的に1つ作成されます。 最初に自動で作成されたレイアウトを編集したり、新しくレイアウトを定義した りします。

新しいレイアウトを作成する①

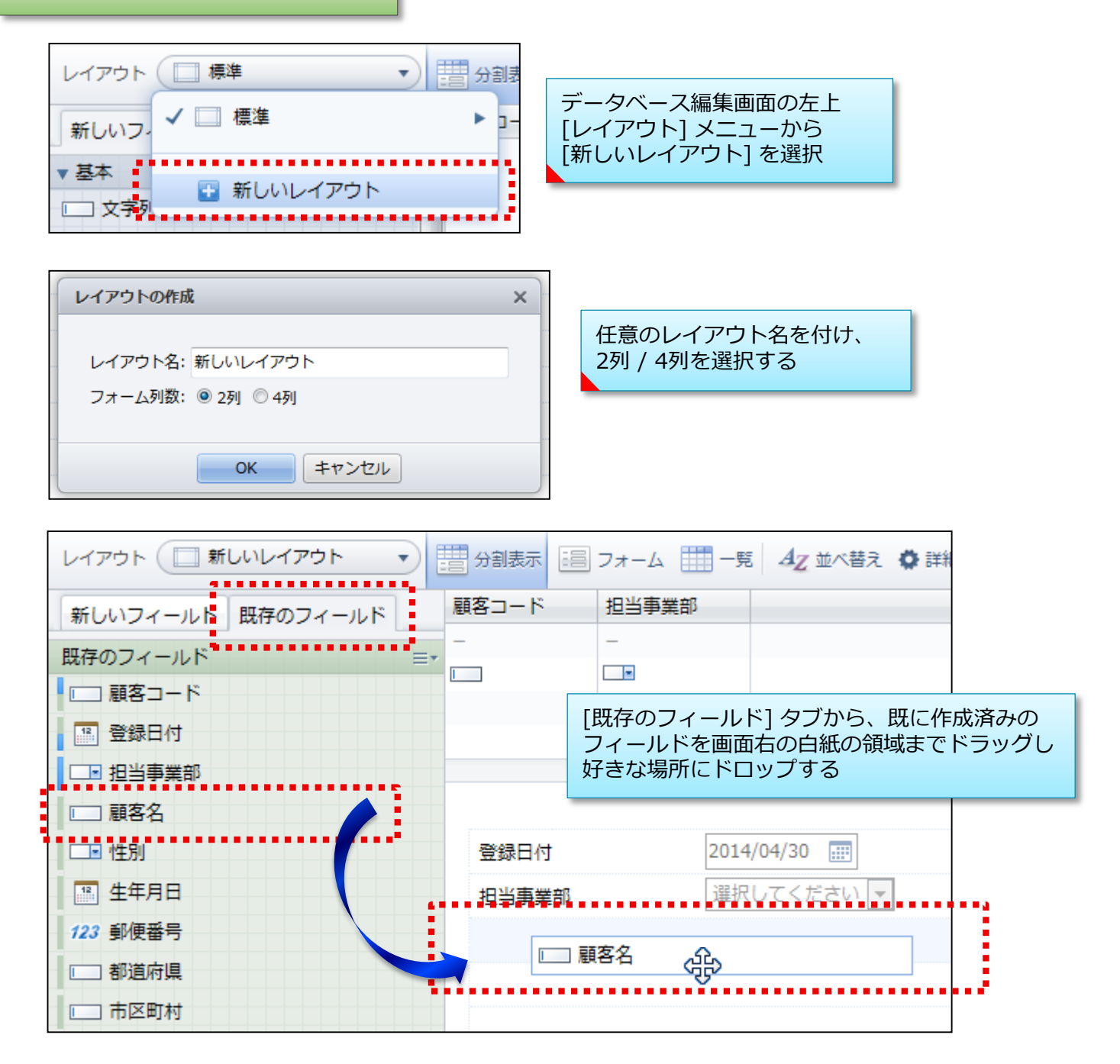

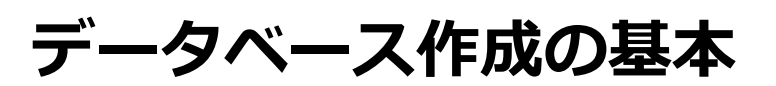

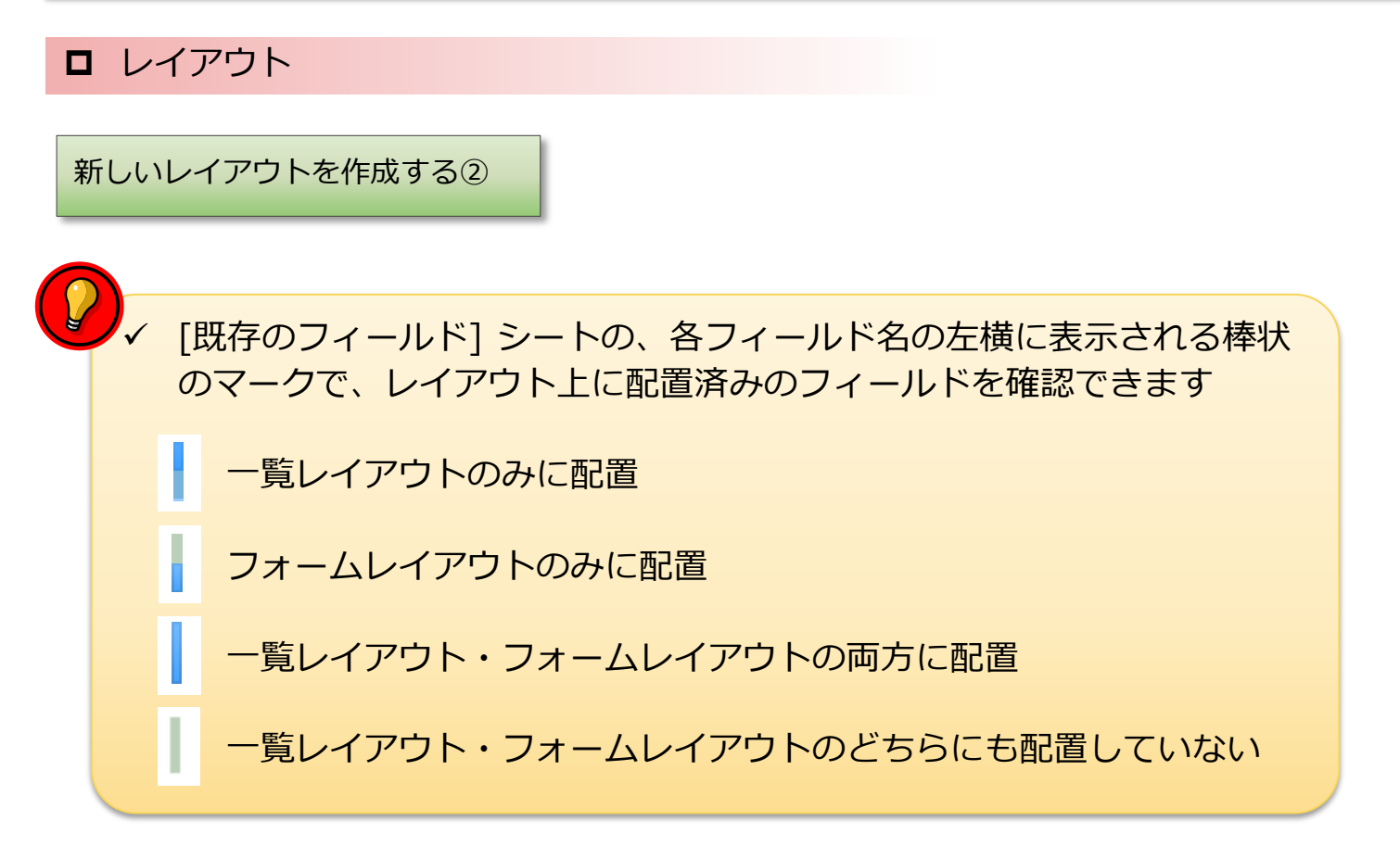

| 新しいフィールド 既存のフィールド | 顧客コード | 担当事業部 |          |
|-------------------|-------|-------|----------|
| 既存のフィールド          |       | -     |          |
| ■□ 顧客コード          |       |       |          |
| 登録日付              |       |       |          |
| □□ 担当事業部          |       |       |          |
| ■□ 顧客名            |       |       |          |
| □■ 性別             | 登録日付  | 2014  | /04/30 📖 |
| 4年月日              | 担当事業部 | 選択    | してください 💌 |
| 122 郵価妥告          |       |       |          |

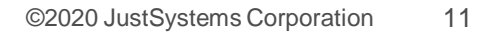

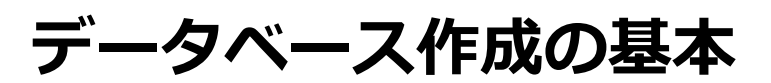

### レイアウト

既存のレイアウトを変更する①

データベース編集画面からレイアウトを選択し、既存のフィールドをドラッグすることで、配置場所や表示幅などを変更できます。

フィールドの名前や入力値の詳細など、フィールドに関する設定 はあとから編集することができます。フィールドのメニューから [フィールドの編集] を選択します。 ※項目によってはあとから変更できないものもあります。

フォームレイアウトでは、フィールドを表示するセル領域を結合して、左右または上下の領域を広げることができます。フィールドのメニューから [右のセルと結合] や [下のセルと結合] を選択します。

フィールドをレイアウトから非表示にするには、フィールドのメ ニューから [非表示にする] を選択します。

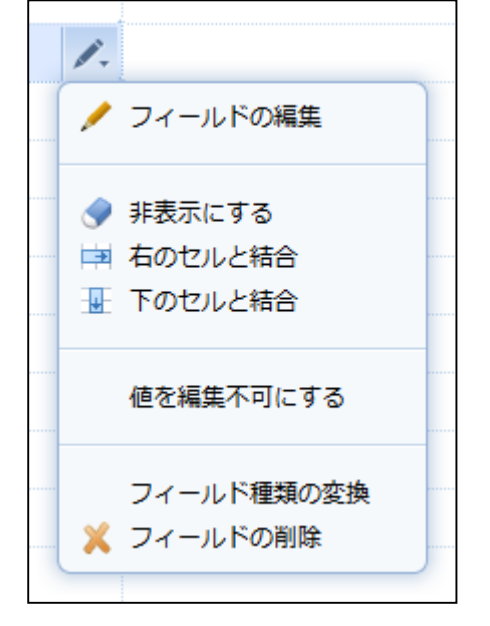

フィールドを削除するには、フィールドのメニューから [フィー ルドの削除] を選択します。

イ フィールドを削除するとデータベースから項目が削除され、フィールドを復活させることはできません。
 任意のレイアウトで特定のフィールドだけを表示させない場合は [非表示にする] を利用します。登録済みのデータも含めフィールドを完全に削除する場合は [フィールドの削除] を使用します。
 イ [数値計算] や [日時計算] の計算対象に指定されているフィールドを削除するとこれらのフィールドが正しく動作しなくなることがあります
 イ 別のデータベースのルックアップキー・ルックアップから参照されているフィールドは削除できません
 イ 以下の場合は、フィールドを削除できません
 ・フィールドの表示条件設定で使用されている
 ・選択肢絞り込み設定で参照されている
 ・条件付き入力チェックに使用されている

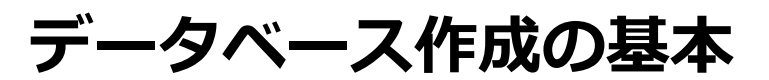

#### レイアウト

既存のレイアウトを変更する②

既存のフィールドの種類を変換することができます。 例えば、[文字列(1行)] で作成したフィールドに実際には数値しか入力しない、といった場合 には、そのフィールドを数値フィールドに変換できます。 変換可能なフィールド形式は以下の通りです。

| 現在のフィールド<br>種類      | 新しいフィールド<br>種類      | 補足                                                                                                    |
|---------------------|---------------------|----------------------------------------------------------------------------------------------------|
| 文字列(1行)             | 文字列(複数行)            | _                                                                                                    |
| 文字列(複数行)            | 文字列(1行)             | ・改行は空白に変換されます。<br>・最大文字列長が1,000文字の文字列フィールドになります。<br>・1,000文字を超えるデータが既存のレコードに入っている場合は、変換でき<br>ません。                                                            |
| 文字列(1行)<br>文字列(複数行) | 数値                  | <ul> <li>・全角数字は半角数字に変換されます。</li> <li>・小数点以下の桁数が6の数値フィールドになります。</li> <li>・数値に変換できない値が含まれている場合は、変換できません。</li> <li>・変換後に整数部が9けたを超える数値になる場合は、変換できません。</li> </ul> |
| 文字列(1行)<br>文字列(複数行) | 日付                  | 「yyyy-mm-dd」形式および「yyyy/mm/dd」形式の文字列以外は変換されません。                                                                                                    |
| 文字列(1行)<br>文字列(複数行) | 時刻                  | 「hh:mm:ss」形式および「hh:mm:ss」形式の文字列以外は変換されません。                                                                                                    |
| 文字列(1行)<br>文字列(複数行) | 日付時刻                | 「yyyy-mm-dd hh:mm:ss」形式および「yyyy/mm/dd hh:mm:ss」形式の文<br>字列以外は変換されません。                                                                                         |
| 文字列(1行)<br>文字列(複数行) | URL                 | ・全角文字は半角文字に変換されます。<br>・URL文字列は、変換先URLのURL部とラベル部になります。                                                                                                    |
| 文字列(1行)<br>文字列(複数行) | メール                 | 全角文字は半角文字に変換されます。                                                                                                    |
| 数値                  | 文字列(1行)<br>文字列(複数行) | 数値だけが変換され、単位は変換されません。                                                                                                    |
| 日付<br>時刻<br>日付時刻    | 文字列(1行)<br>文字列(複数行) | 元の表示形式によって、「yyyy-mm-dd」・「hh:mm:ss」・「yyyy-mm-dd<br>hh:mm:ss」のどれかの形式に変換されます。                                                                                   |
| 時間量                 | 文字列(1行)<br>文字列(複数行) | 秒単位に変換されます。                                                                                                    |
| 自動採番                | 文字列(1行)<br>文字列(複数行) | 「接頭文字+連番+接尾文字」の文字列に変換されます。                                                                                                    |
| URL                 | 文字列(1行)<br>文字列(複数行) | ・URL部だけが変換されます。<br>・URL部が1,000文字を超える文字列の場合は、変換できません。<br>・ラベル部は変換されません。                                                                                       |
| メール                 | 文字列(1行)<br>文字列(複数行) | そのまま文字列に変換されます。                                                                                                    |

 $(\mathbf{2})$ 

別のデータベースのルックアップキー・ルックアップから参照されているフィールド、フィールドの表示条件設定で使用されているフィールド、 条件付き入力チェックに使用されているフィールドは変換できません

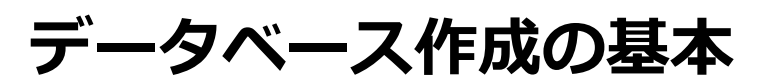

#### D フィルター

レコードを絞り込む条件と、絞り込んだレコードのソート順、表示するレイアウト、ハイライト、ガイダンスを組み合わせて、フィルターとして保存します。 利用者や用途に応じて作成し、フィルターを使い分けることができます。

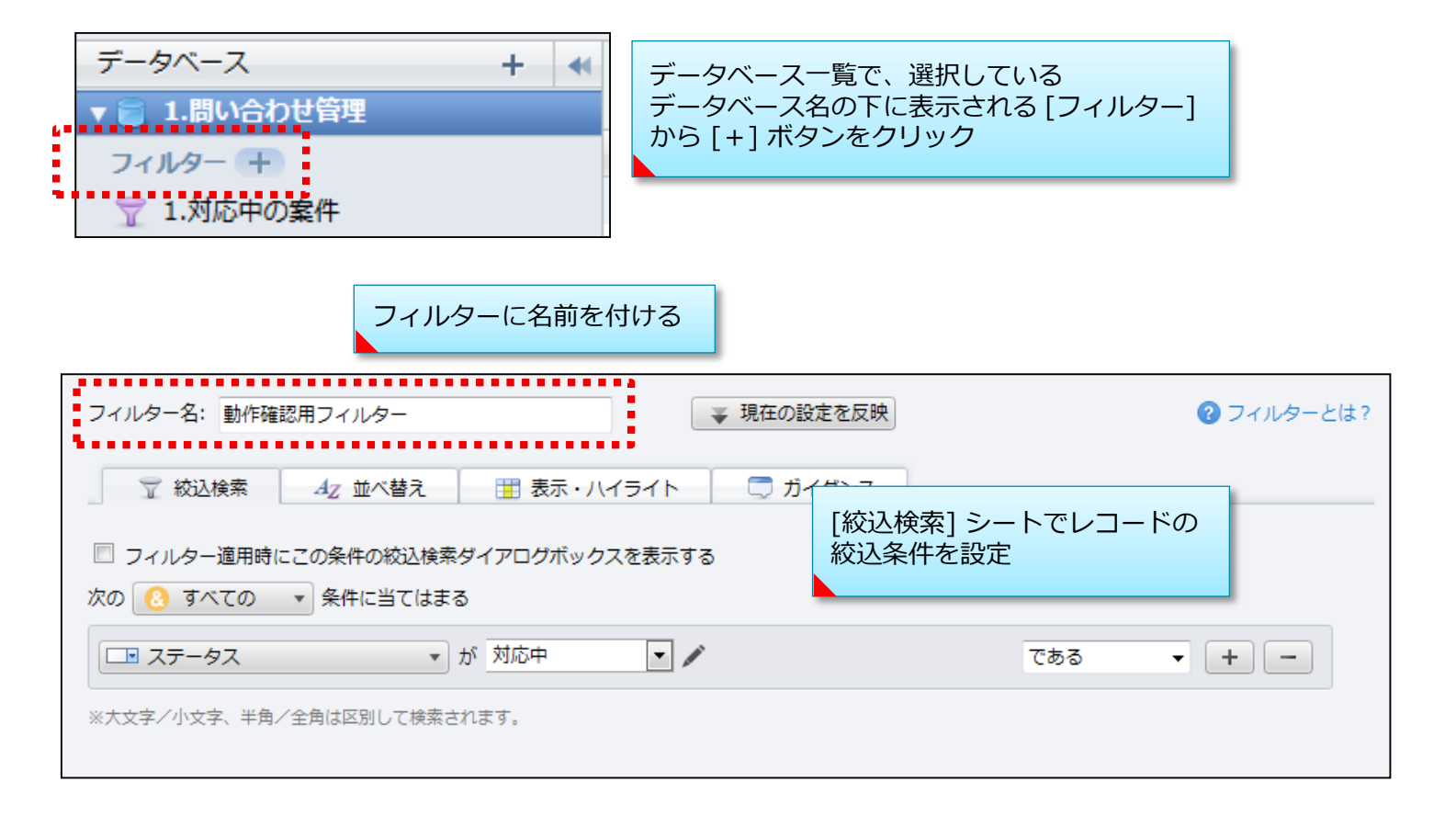

| 〒 絞込検索 ▲                   | ℤ 並べ替え | 🏥 表示・ハイライト                 | 🗔 ガイダンス                 |       |
|----------------------------|--------|----------------------------|-------------------------|-------|
| 最 <b>優先するフィールド</b><br>回答期限 | •      | A <sub>Z</sub> ↓ 昇順 ▲ 降順 ▼ | [並べ替え] シートで<br>ソート条件を設定 | シュードの |
| 2番目に優先するフィールド<br>設定しない     | + + -  | A₂↓ 昇順▲ 降順▼                |                         |       |
| 3番目に優先するフィールド<br>設定しない     | + + -  | 4, 昇順▲ 隆順▼                 |                         |       |
|                            |        |                            |                         |       |

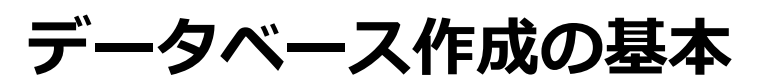

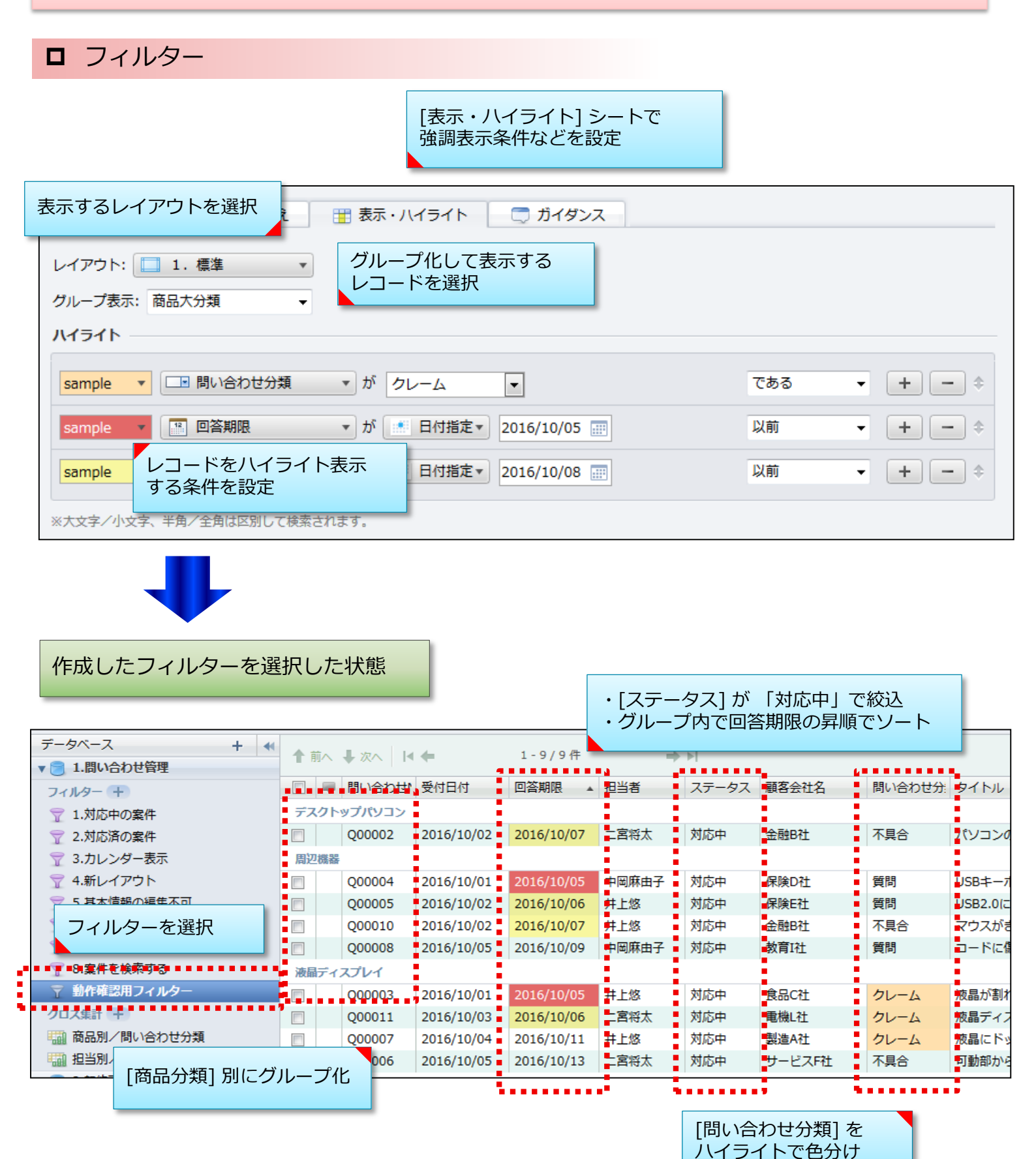

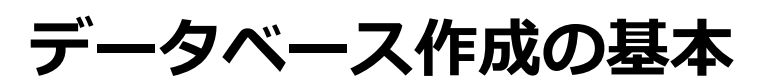

D フィルター データベースを表示した時に特定のフィルターを自動的に適用することが できます。 データベースの設定メニューから [標準フィルターにする] を選択して設定 します。

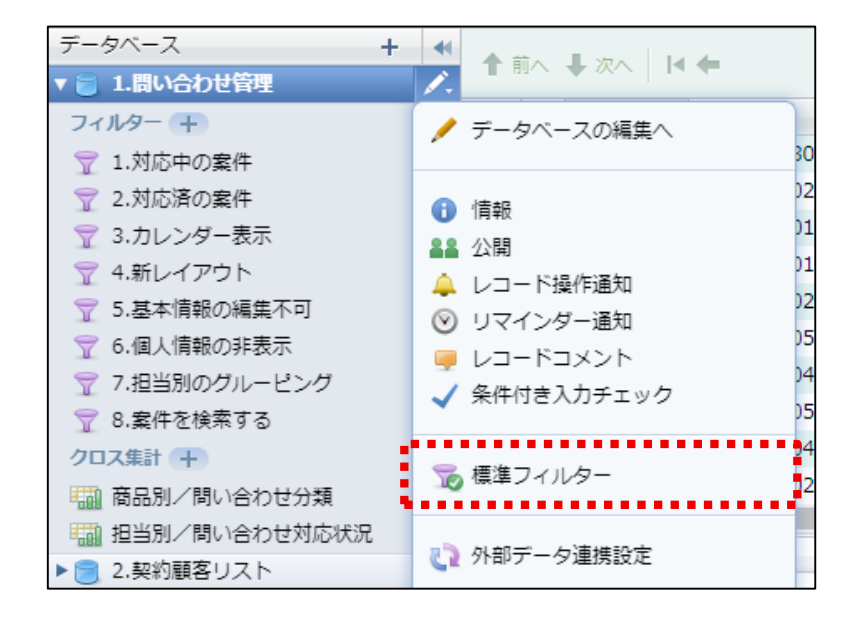

| 標準フィルター設定         | 11 F10        |                    |                  | - רבייד איזעת |
|-------------------|---------------|--------------------|------------------|---------------|
| ※上から順にログインユーザーが該当 | するかチェ         | ックし、最初に該当したフィルターを  | 原準フィルターとして使用します。 |               |
| フィルター             | グルー           | -プ/ユーザー            |                  |               |
| 🍸 1.対応中の案件        | • <b>11</b> t | サンプルグループ サポート部 窓口担 | 3当 · 選択          | + - +         |
| 👕 7.担当別のグルーピング    | • <b>1</b>    | サンプルグループ サポート部 窓口マ | ?ネージャー           | + - +         |
| 🕎 6.個人情報の非表示      | - <b>11</b> t | サンプルグループ マーケティング部  | 選択               | + - +         |

グループ/ユーザー単位で自動的に適用する フィルターを設定

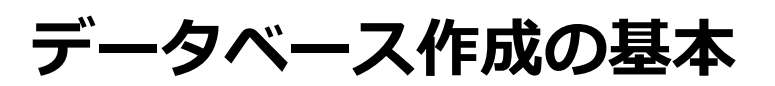

### D フィルター

ノィルターを選択したとき、フィルターに設定された絞込条件を反映した
 [絞込検索] ダイアログボックスを表示できます。標準フィルターと組み合わせることで、データベースを選択した時に [絞込検索] ダイアログを表示させ、検索を行わせる業務アプリケーションが構築できます。
 [フィルター適用時にこの条件の絞込検索ダイアログボックスを表示する]
 をオンにして設定します。

|   | □ 絞込検索 42 並べ替え 🔡 表示・ハイライト 🧮        | ガイダンス |            |
|---|------------------------------------|-------|------------|
| I | ☑ フィルター適用時にこの条件の絞込検索ダイアログボックスを表示する |       |            |
|   | 次の 😢 すべての 🔹 条件に当てはまる               |       |            |
|   | ■ 受付日付 ・ が ~                       |       | の範囲内 - + - |
|   | ■ 担当者                              | 11    | である - + -  |

| 紋込検索                       |                 | ×              |
|----------------------------|-----------------|----------------|
| 次の  すべての 🔹 条件に当てはまる        |                 | ▲<br>② 絞込検索とは? |
| ● 受付日付 ・ が                 | ···· ···        | の範囲内 ~ + -     |
| ■ 担当者  ■ が                 | AT /            | である - + -      |
| □ ステータス ・ が 選択して           | フィルターを選択すると     | ,a             |
| ■顧客会社名・プが                  | 絞込検索ダイアログが表示される | 10 v + -       |
| □ 問い合わせ分類 ▼ が 選択して         | cください 🗸 🖌       | である - + -      |
| □タイトル ▼ カ Aa               | 1               | を含む ~ + -      |
| ※大文字/小文字、半角/全角は区別して検索されます。 |                 | ×              |
|                            | 検索キャンセル         | 2+この条件を保存      |

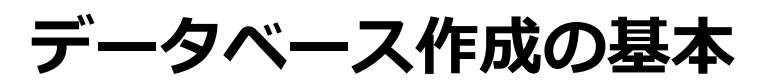

#### □ クロス集計

選択したデータベースを、クロス集計で集計します。 集計の対象にするフィールドをいろいろ組み合わせることで、1つのデータを、い ろいろな角度で集計して分析することができます。

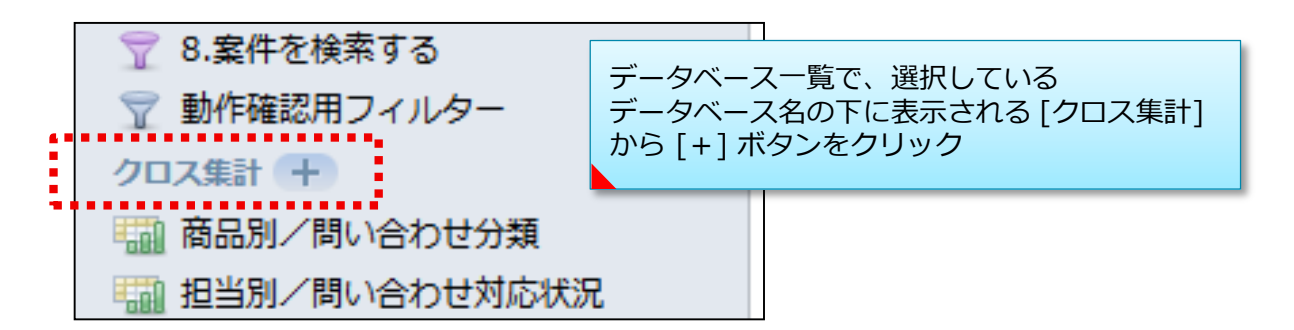

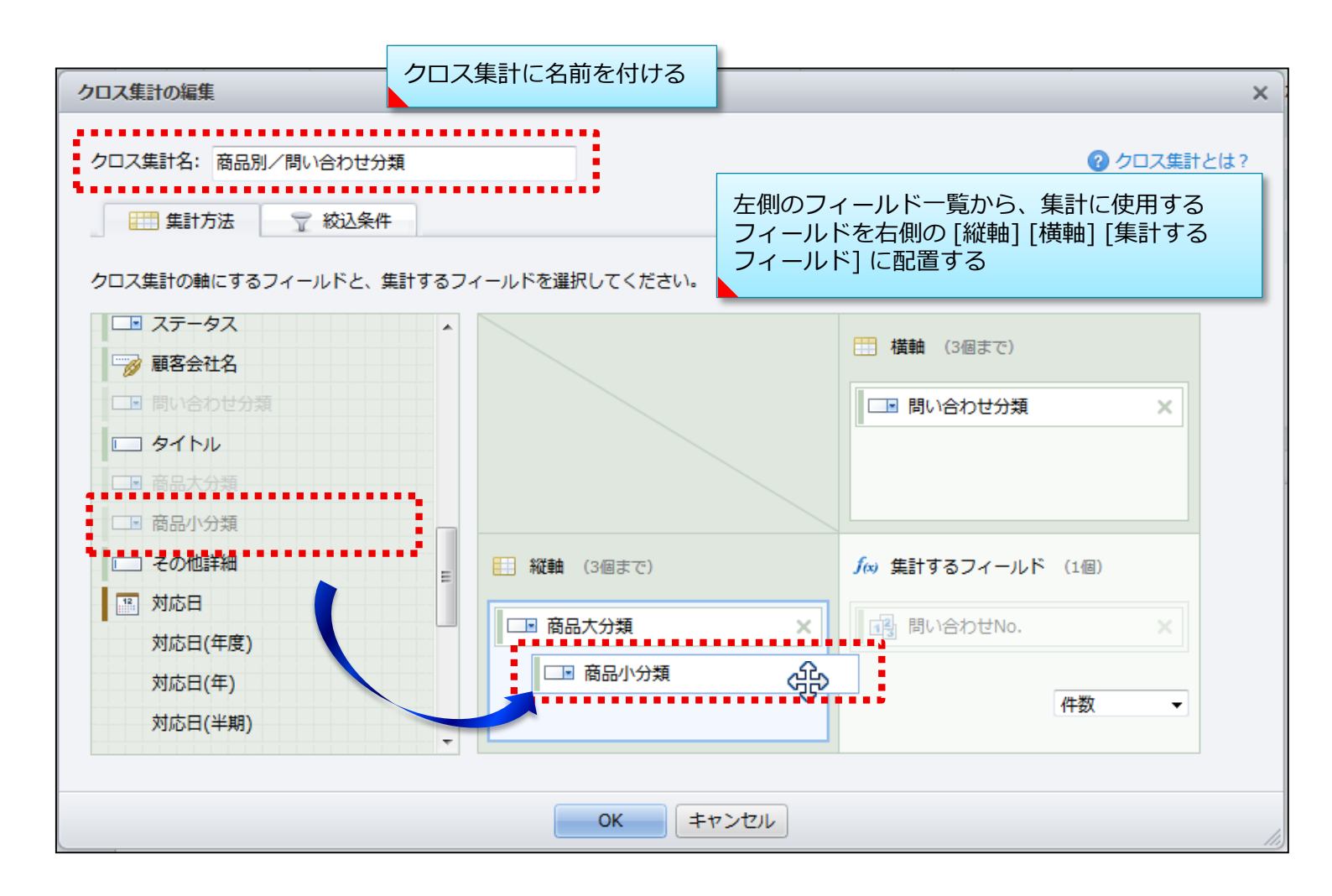

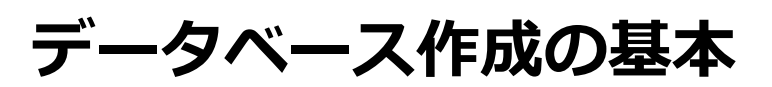

□ クロス集計

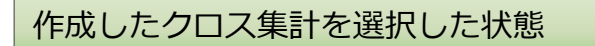

| クロス集計                                     | 編集   | グラフ | 날 🖶        |      |       |    |    |
|-------------------------------------------|------|-----|------------|------|-------|----|----|
| データペース +<br>▼ ■ 1.問い合わせ管理<br>フィルター +      | + •• |     |            | 商品別/ | 問い合わせ | 分類 |    |
| 👕 1.対応中の案件                                |      |     |            | クレーム | 不具合   | 質問 | 総数 |
| 〒 2.対応済の案件                                |      |     | デスクトップパソコン | 1    | 2     |    | 3  |
| 〒 3.カレンター表示<br>〒 4 新レイマウト                 |      |     | 周辺機器       |      | 1     | 3  | 4  |
| 〒 3.4000000000000000000000000000000000000 |      |     | 液晶ディスプレイ   | 3    | 1     |    | 4  |
| 👕 6.個人情報の非表示                              |      |     | 総数         | 4    | 4     | 3  | 11 |
| 🍸 7.担当別のグルーピング                            |      |     |            |      |       |    |    |
| 👕 8.案件を検索する                               |      |     |            |      |       |    |    |
| 👕 動作確認用フィルター                              |      |     |            |      |       |    |    |
| クロス集計 +                                   |      |     |            |      |       |    |    |
| 🆏 商品別/問い合わせ分類                             |      |     |            |      |       |    |    |
| 🌇 担当別/問い合わせ対応状況                           |      |     |            |      |       |    |    |
| ▶ 📃 2.契約顧客リスト                             |      |     |            |      |       |    |    |

| グラフ表示への切り替え | ž                  |                                                                                                    |          |                                      |
|-------------|--------------------|----------------------------------------------------------------------------------------------------|----------|--------------------------------------|
|             |                    | クロス集計を選択し [グ                                                                                                    | ラフ] クリック |                                      |
| クロス集計       | 🧷 編集 💵 グ           | 57 ڬ 🖨                                                                                                    |          |                                      |
| グラフ 山 縦     | 毒 🥃 横棒 🞤 折れ線 💼 縦積み | 横詰み しんしょう しょうしょう しょう | 1 軸の切替   | A 文字設定 A <sup>+</sup> A <sup>-</sup> |
| グラフ表示に切り替わる | 商品別                | /問い合わせ分類                                                                                                    |          |                                      |
| 4           |                    |                                                                                                    |          | クレーム<br>不具合<br>質問                    |
| 1           |                    |                                                                                                    |          |                                      |
|             | デスクトップパソコン         | 周辺機器                                                                                                    | 液晶ディスプレイ | 1.                                   |
|             |                    |                                                                                                    |          |                                      |

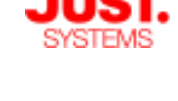

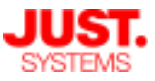

### 6. 帳票を設定する

レコードの内容をExcelファイルに書き込んで、体裁の整った帳票ファイルを作成できます。

出力先のExcelファイルの雛形として、あらかじめ帳票出力テンプレートを用意してデータベー スに登録しておく必要があります。 既にExcelファイルで帳票を作成・運用している場合は、そのファイルを流用して、同じレイア ウト・フォーマット・機能を持つ帳票を出力できます。

なお、ここでは帳票の出力についてのみ説明し、帳票からのデータ取込は「実践的な使い方」 で改めてご説明します。

### □ 帳票出力テンプレートの作成

帳票出力テンプレートとして、Excelで通常と同じように帳票を作成し、UnitBaseからフィールドのデータを出力するセルに「キーワード」を記入したExcelファイルを用意します。

「キーワード」とは、フィールドデータや決裁情報の出力先セルを決定するために使用する文字列データです。帳票出カテンプレートを登録するときに、キーワードとフィールドを関連付けて、データの出力先セルを指定します。

帳票出力テンプレートで利用可能なキーワードの一覧は、データベース編集画面の [出力設定] メニューから [キーワード一覧] で参照できます。

| 🔃 出力設定▼ 🏹 外部データ連携設定 💄 🤅                                                                                                    | 央書                                        |
|----------------------------------------------------------------------------------------------------|-------------------------------------------|
| 登録されていません                                                                                                    |                                           |
|                                                                                                    | テーダベース編集画面の[山力設定] メニューから<br>[キーワード一覧] を選択 |
| ◎ キーワード一覧                                                                                                    |                                           |
| 「+−ワ−ド−覧 ×                                                                                                    |                                           |
|                                                                                                    |                                           |
| <ul> <li>         ・ 転売のテンプレートとなるExcelファイルに、以下のキーワードを増込んでください。         </li> <li>         フィールド 明細 レポート その他         </li> <li>         フィールドと対応付けられるキーワードです。     </li> </ul> | 利用可能なキーワードの一覧が表示される                       |
| \${受付日付}<br>\${問い合わせ分類}<br>\${タイトル}                                                                                                    |                                           |
| \${ステータス}<br>\${商品大分類}<br>\${回答期限}<br>¢F問以合わせNo♪                                                                                                    |                                           |
| S(1回)/EA/2(100.7<br>\${担当者}<br>\${商品小分類}                                                                                                    |                                           |
| S(てい)UB+#U/<br>S(顧客会社名)<br><(顧客会社名)                                                                                                    |                                           |
| \$(戰谷担当者石}<br>\$(顧客住所(都道府県)}<br>\$(顧客住所(市区町村)}                                                                                                    |                                           |
|                                                                                                    |                                           |
| 閉じる                                                                                                    |                                           |

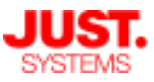

## 6. 帳票を設定する

## □ 帳票出力テンプレートの作成

| キーワード一覧                      |                                                                                                    |              |                        |                             | ×               |        |           |                        |                 |
|------------------------------|----------------------------------------------------------------------------------------------------|--------------|------------------------|-----------------------------|-----------------|--------|-----------|------------------------|-----------------|
|                              |                                                                                                    | 3            | ) 帳票出力                 | カテンプレート                     | のキーワード          |        |           |                        |                 |
| 帳票のテンプレートとなる                 | Excelファイルに、以                                                                                                    | 「下のキー」       | フードを増                  | 込んでください                     | •               |        |           |                        |                 |
| フィールド 明                      | 細 レポート                                                                                                    | 70           | の他                     |                             |                 |        |           |                        | V 4             |
| フィールドと対応付けら                  | れるキーワードです。                                                                                                    | 0            |                        |                             |                 | +<br>+ | '_<br>/ / | ノート―筧に表示で<br>ィールドタミーかと | されている<br>「の文字列を |
| \${受付日付}                     |                                                                                                    |              |                        |                             |                 | 中      | ミン /      | コール いるう など             | DExcelファイルに     |
| \${問い合わせ分類}                  |                                                                                                    |              |                        |                             |                 | 坦      | し         | とんでいく                  |                 |
| \${タ1 トル}<br>\${ステータス}       |                                                                                                    |              |                        |                             |                 |        |           |                        |                 |
| \${商品大分類}                    |                                                                                                    |              |                        |                             |                 |        |           |                        |                 |
|                              |                                                                                                    | AE C         | D                      | E                           | F G H           | Ι      | J         | K L                    | M N O           |
| - \${向い台/JUNO.}              | 1                                                                                                    |              |                        |                             |                 |        |           |                        |                 |
| \${商品小分類}                    | 3                                                                                                    |              |                        |                             |                 |        |           |                        | 対応者             |
| \${その他詳細}                    |                                                                                                    | (実施          | 様式 1)                  |                             |                 |        |           |                        | \${担当者名}        |
| \${顧客会社名}                    | 5                                                                                                    |              |                        |                             | 問いる             | うわせ    | 対         | な報告書                   |                 |
| \${顧客担当者名}                   |                                                                                                    |              |                        |                             |                 |        |           |                        |                 |
| \${顧客住所(都道府県<br>\${顧客住所(市区町ね | 1) }                                                                                                    |              | 問合t                    | ±No.                        | 商品              |        |           | <b>ቃ</b> イトノ           | ll l            |
|                              | ., ,                                                                                                    |              | \${問い合                 | わせNo.} ■                    | \${商品}          |        |           | \${タイト                 | JL}             |
|                              | 9                                                                                                    |              | 受                      | 付日付                         | 分類              | Į.     |           | 回答期限                   | ステータス           |
|                              | , in the second second se |              | \${受                   | 时日付}                        | \${分第           | 頂}     |           | \${回答期限}               | \${ステータス}       |
|                              | 10                                                                                                    | a            |                        | 会社                          | 名               | 顧客     | コード       | 住所                     | 電話              |
|                              | <u> </u>                                                                                                    | 客            |                        | ¢∫頭友∠                       | <u>&gt;</u> ₩21 | ∫頭友    | - F       | 〔 (月夕) )を(仕所 (古区町      |                 |
|                              | 12                                                                                                    | 禄            |                        | φ\ÆR <del>E</del> IZ        | 5714J           | (rerer | -1-L      | I (₩4) }\$(1±1)  (I)₩₩ |                 |
|                              | 13                                                                                                    | -            | tat D                  |                             | 服人共由交           |        |           |                        | 125             |
|                              | 14                                                                                                    | \${#B        | 9 <b>60日</b><br>9年期時半3 |                             | 同合せ内容           |        |           |                        |                 |
|                              | 15                                                                                                    | • <i>ि</i> • | 583                    | \${問い合わせ内刻                  | {۶}             |        |           | \${回答}                 |                 |
|                              |                                                                                                    | Ψ(ΛιΛ        | 2H)                    | \$ (1PJ \$ 10 1 2 1 2 1 3 2 | <del>1</del>    |        |           | Ψ(μμ)                  |                 |
|                              | 16                                                                                                    |              |                        |                             |                 |        |           | \${#明細終了#}             |                 |
|                              | 1/                                                                                                    |              |                        |                             |                 | 備      |           | 考                      |                 |
|                              | 18                                                                                                    |              |                        |                             |                 |        |           |                        |                 |
|                              | 19<br>20                                                                                                    |              |                        |                             |                 |        |           |                        |                 |
|                              | 21                                                                                                    |              |                        |                             |                 |        |           |                        |                 |
|                              | 22                                                                                                    |              |                        |                             |                 |        |           |                        |                 |
|                              | 00                                                                                                    |              |                        |                             |                 |        |           |                        |                 |

帳票出力テンプレートの書式などの詳細は多岐に渡るため、本セミナーでは割愛します。 詳細についてはUnitBaseヘルプの「11. 付録」>「帳票出力テンプレートファイルについて」 の項目、ならびにマニュアル「帳票活用ガイド」をご確認ください。

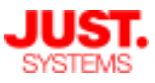

### 6. 帳票を設定する

### □ 帳票出カテンプレートの登録

作成した帳票出力テンプレートのExcelファイルをデータベースに登録します。

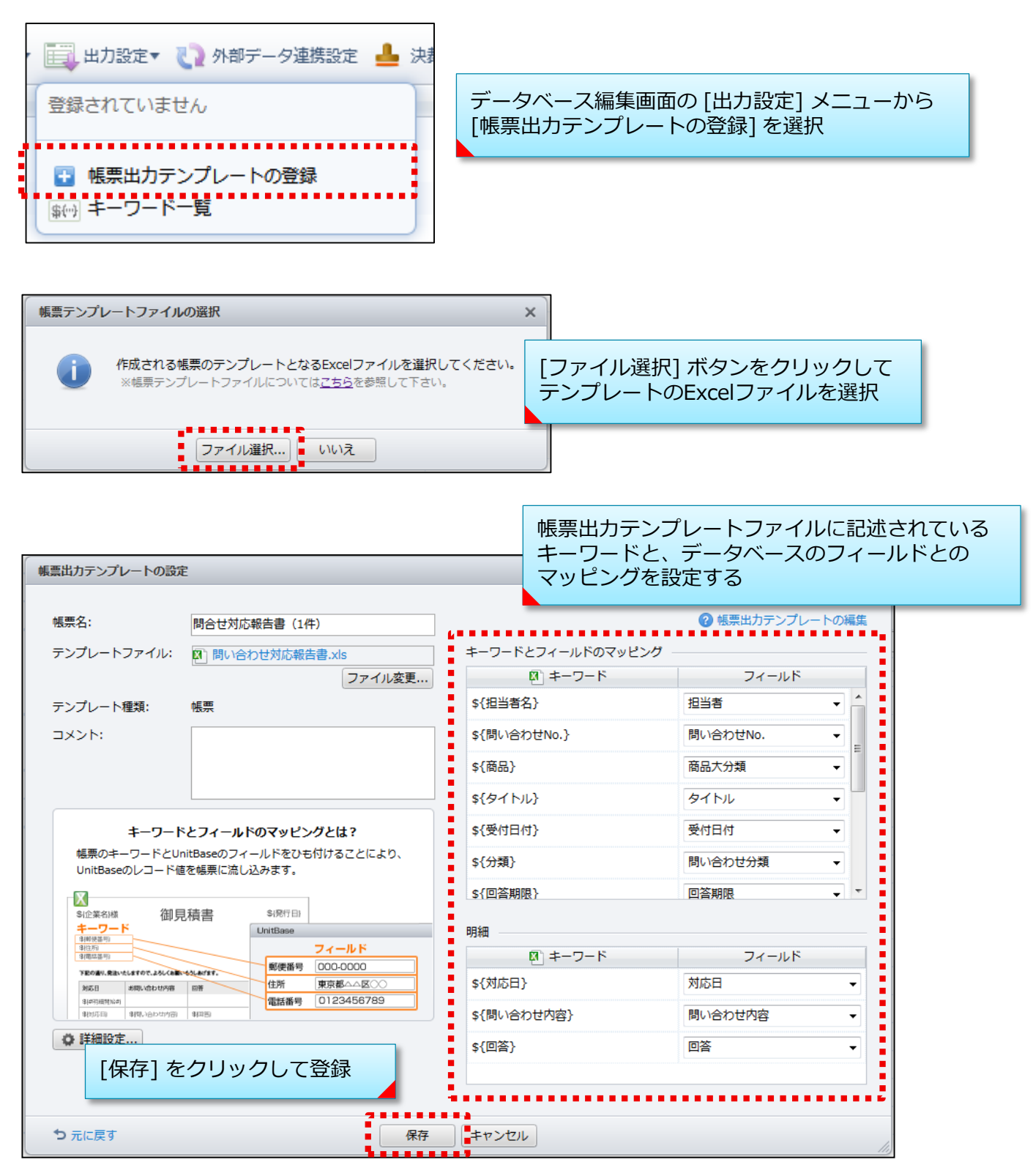

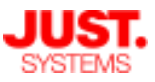

6. 帳票を設定する

□ 帳票ファイルの出力

帳票ファイルには、レコード単位で帳票を作成する「帳票作成」と、複数のレ コードから帳票を作成する「レポート作成」があります。

いずれの形式も、帳票ファイルの出力はデータベース参照画面の「ファイル出 力」メニューから行います。

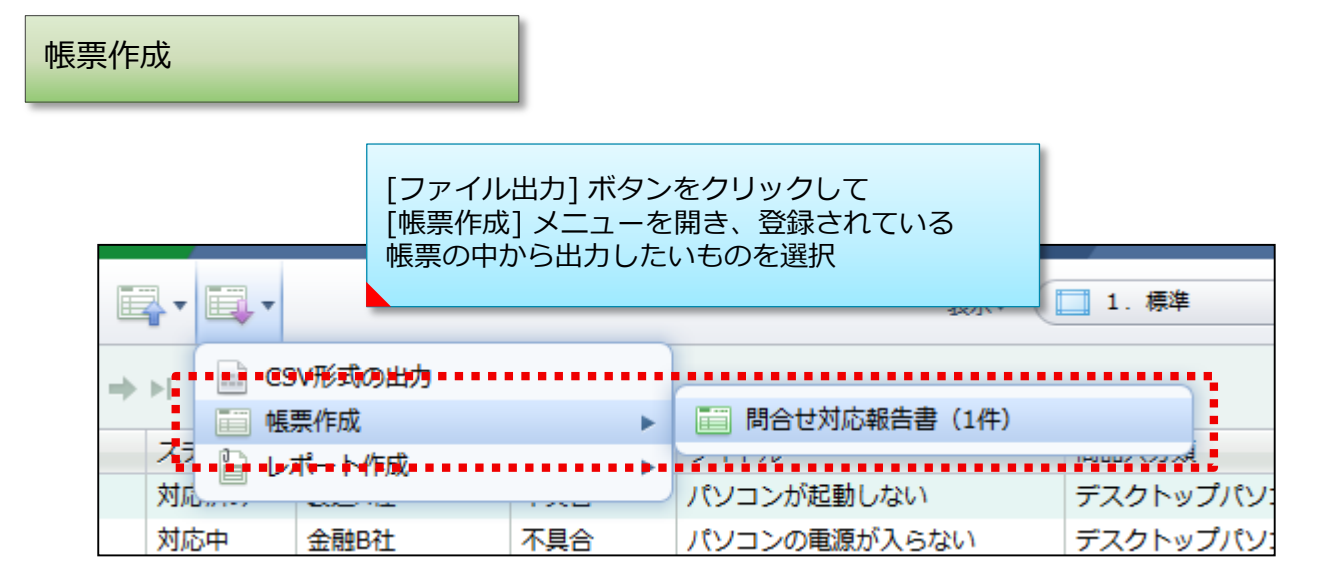

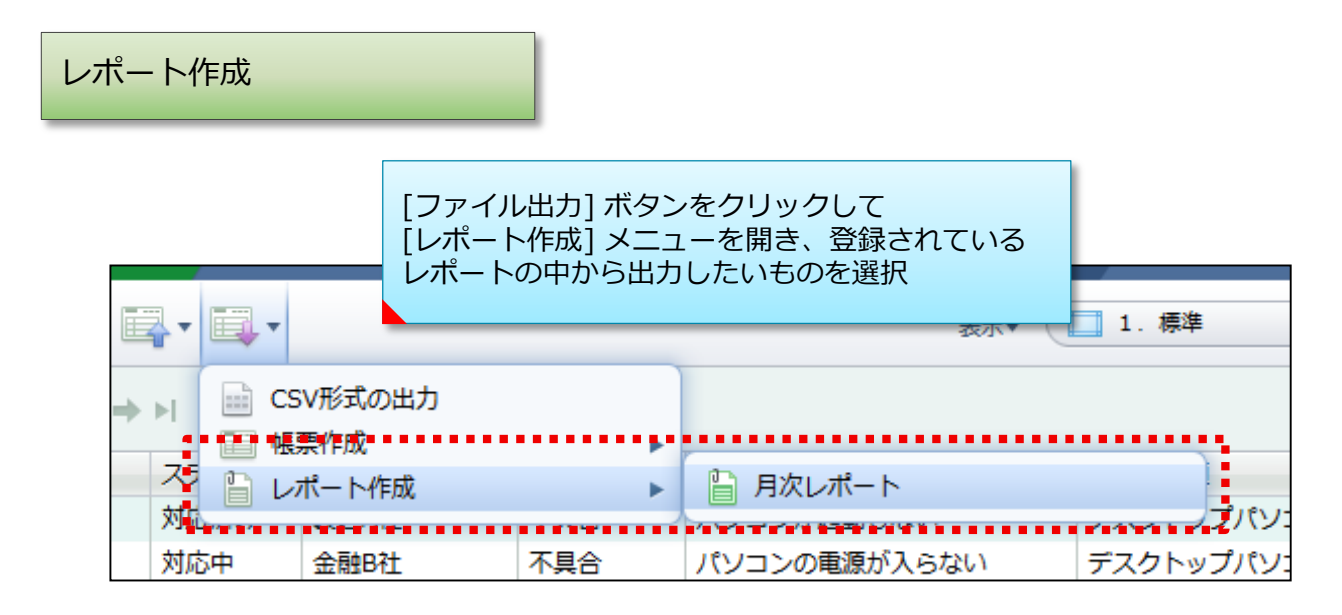

ここでは例として、UnitBaseに付属するサンプルの「サポート部」フォルダー > 「1.問い合わせ管理」 データベースでの出力例を見てみます。

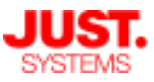

### 6. 帳票を設定する

□ 帳票ファイルの出力例 ①:帳票作成

1つのレコードのデータを1つの帳票出力テンプレートに出力します。

前ページの出力例のように、選択したレコードの内容が1つの帳票ファイルに埋め込まれて出力 されます。

1つのExcelファイルに複数の帳票出力テンプレートとなるシートがある場合、それぞれのシートにデータを出力し、1ファイルで複数の帳票を作成できます。

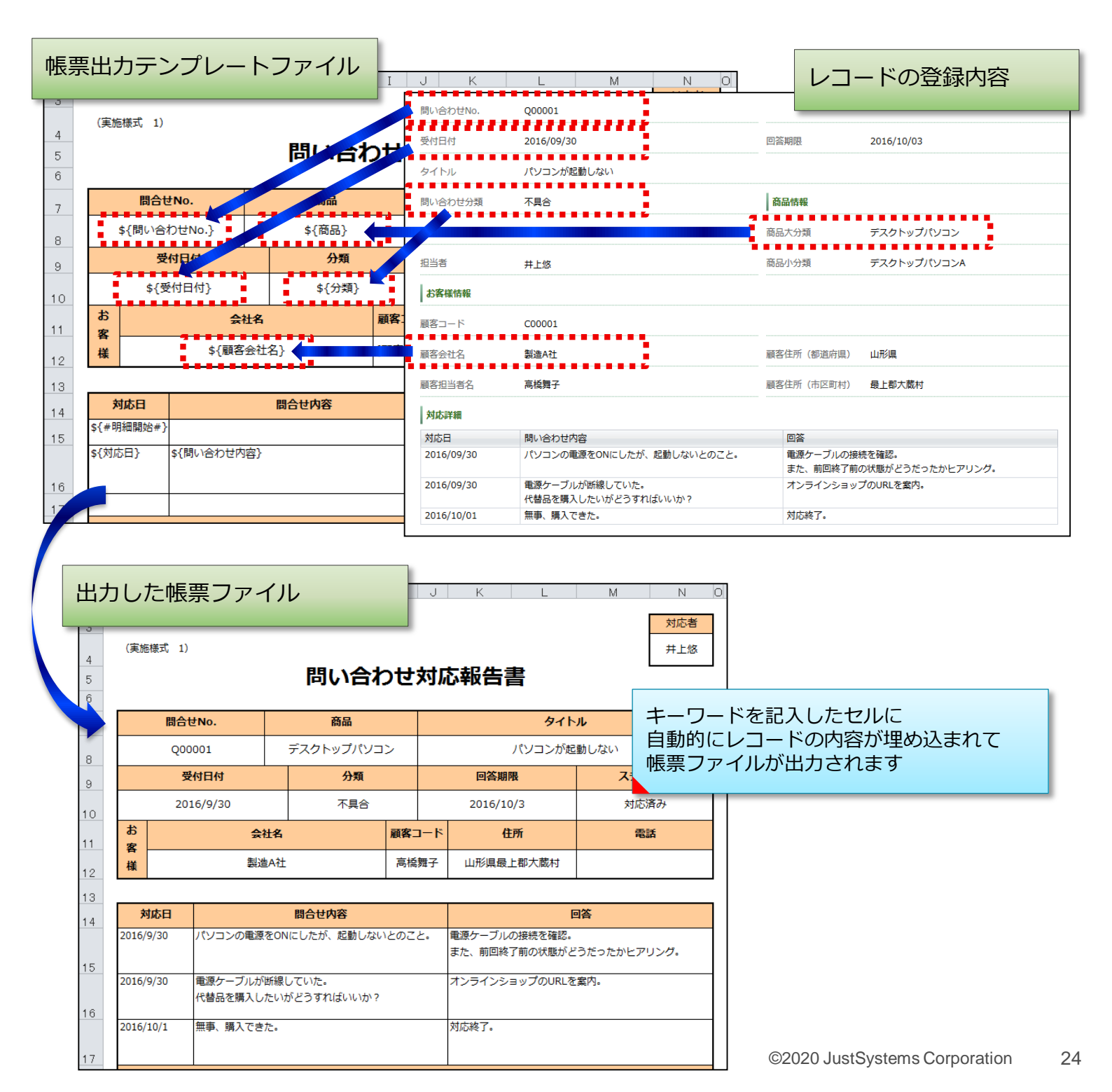

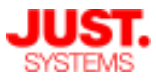

### 6. 帳票を設定する

□ 帳票ファイルの出力例 ②:レポート作成

複数のレコードのデータを1つの帳票出力テンプレートに一覧として出力します。 レポートの場合は、帳票出力テンプレートファイルの1シートだけにデータを出力できます。

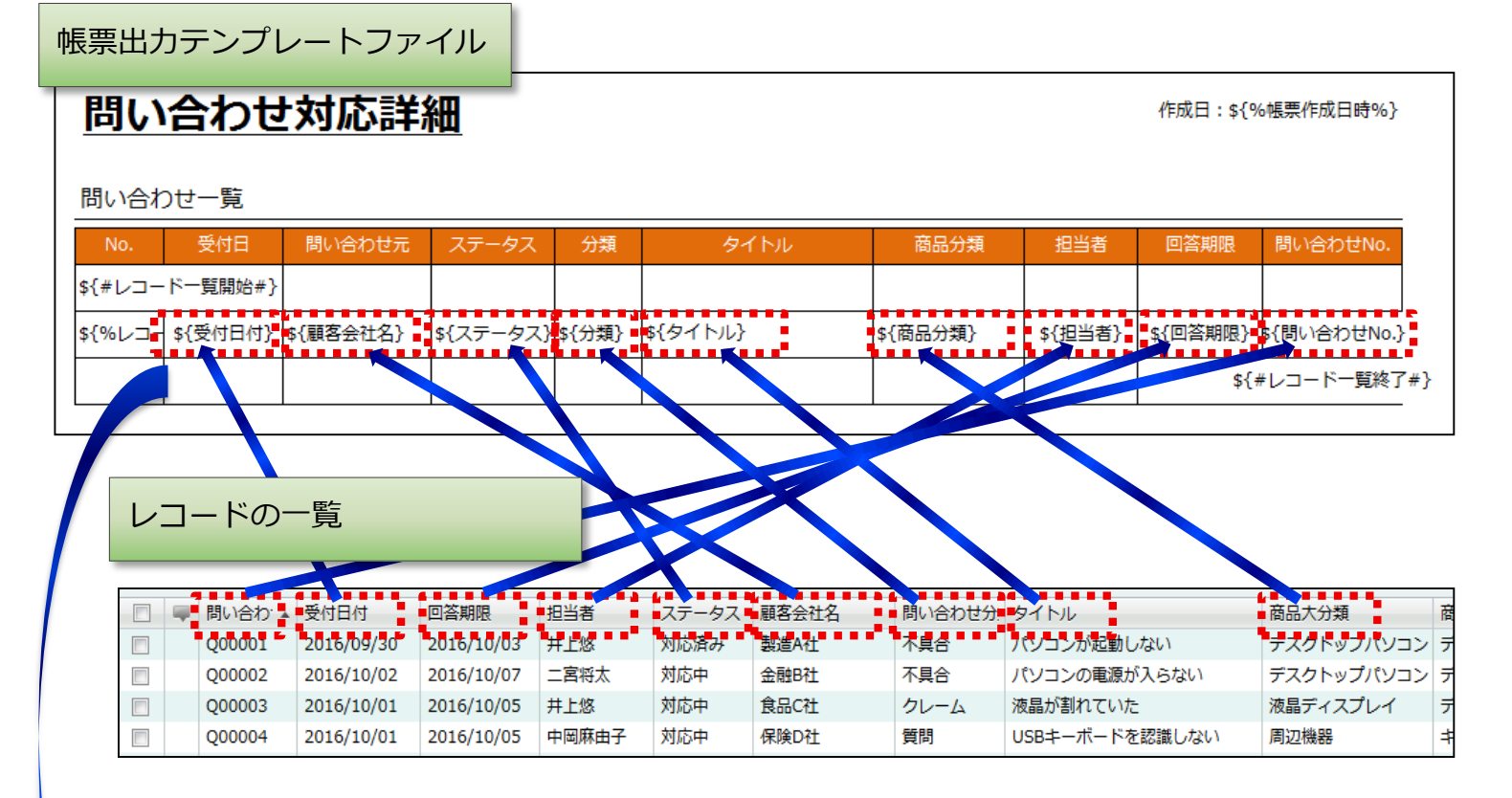

出力した帳票ファイル

### 問い合わせ対応詳細

キーワードを記入したセルに 自動的に各レコードの内容が埋め込まれて 一覧として帳票ファイルが出力されます

#### 問い合わせ一覧

|   | No. | 受付日       | 問い合わせ元 | ステータス | 分類   | タイトル            | 商品分類       | 担当者   | 回答期限       | 問い合わせNo. |
|---|-----|-----------|--------|-------|------|-----------------|------------|-------|------------|----------|
|   | 1   | 2016/9/30 | 製造A社   | 対応済み  | 不具合  | パソコンが起動しない      | デスクトップパソコン | 井上悠   | 2016/10/3  | Q00001   |
| 4 | 2   | 2016/10/2 | 金融B社   | 対応中   | 不具合  | パソコンの電源が入らない    | デスクトップパソコン | 二宮将太  | 2016/10/7  | Q00002   |
|   | 3   | 2016/10/1 | 食品C社   | 対応中   | クレーム | 液晶が割れていた        | 液晶ディスプレイ   | 井上悠   | 2016/10/5  | Q00003   |
|   | 4   | 2016/10/1 | 保険D社   | 対応中   | 質問   | USBキーボードを認識しない  | 周辺機器       | 中岡麻由子 | 2016/10/5  | Q00004   |
|   | 5   | 2016/10/2 | 保険E社   | 対応中   | 質問   | USB2.0に対応しているか? | 周辺機器       | 井上悠   | 2016/10/6  | Q00005   |
|   | 6   | 2016/10/5 | サービスF社 | 対応中   | 不具合  | 可動部から異音がする      | 液晶ディスプレイ   | 二宮将太  | 2016/10/13 | Q00006   |
|   | 7   | 2016/10/4 | 製造A社   | 対応中   | クレーム | 液晶にドット抜けがある     | 液晶ディスプレイ   | 井上悠   | 2016/10/11 | Q00007   |
|   | 8   | 2016/10/5 | 教育I社   | 対応中   | 質問   | コードに傷がついた       | 周辺機器       | 中岡麻由子 | 2016/10/9  | Q00008   |
|   | 9   | 2016/10/4 | 通信J社   | 対応済み  | クレーム | ファンの音がうるさい      | デスクトップパソコン | 二宮将太  | 2016/10/5  | Q00009   |
|   | 10  | 2016/10/2 | 金融B社   | 対応中   | 不具合  | マウスがきかなくなった     | 周辺機器       | 井上悠   | 2016/10/7  | Q00010   |
|   | 11  | 2016/10/3 | 電機L社   | 対応中   | クレーム | 液晶ディスプレイに青い点がある | 液晶ディスプレイ   | 二宮将太  | 2016/10/6  | Q00011   |

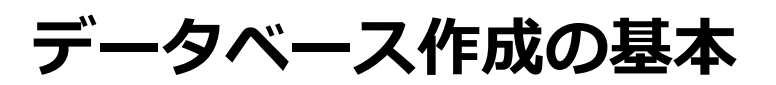

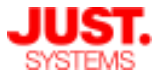

## 7. クイックアクションナビを設定する

クイックアクションナビの機能を使い、業務に直結した分かりやすい名前の付い たメニューを設ける、よく利用する機能にダイレクトにアクセスできるようにす るなど、画面を整備することでより使いやすい業務システムをユーザーに提供す ることができます。

### □ アクションカテゴリーの作成

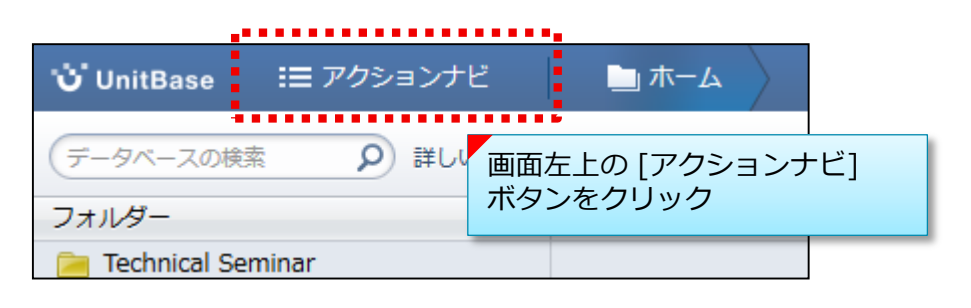

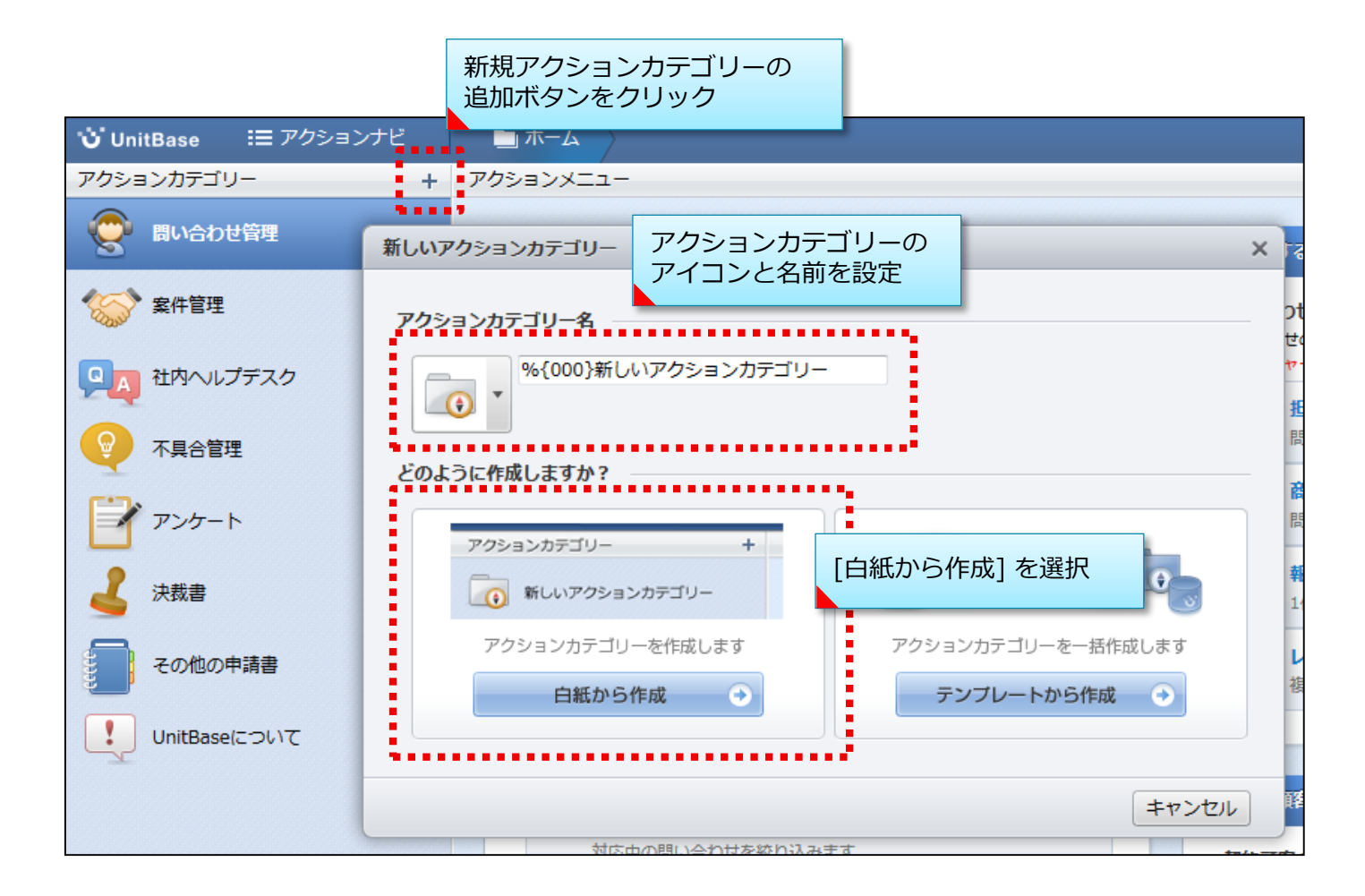

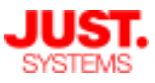

# 7. クイックアクションナビを設定する

## アクションメニューの作成

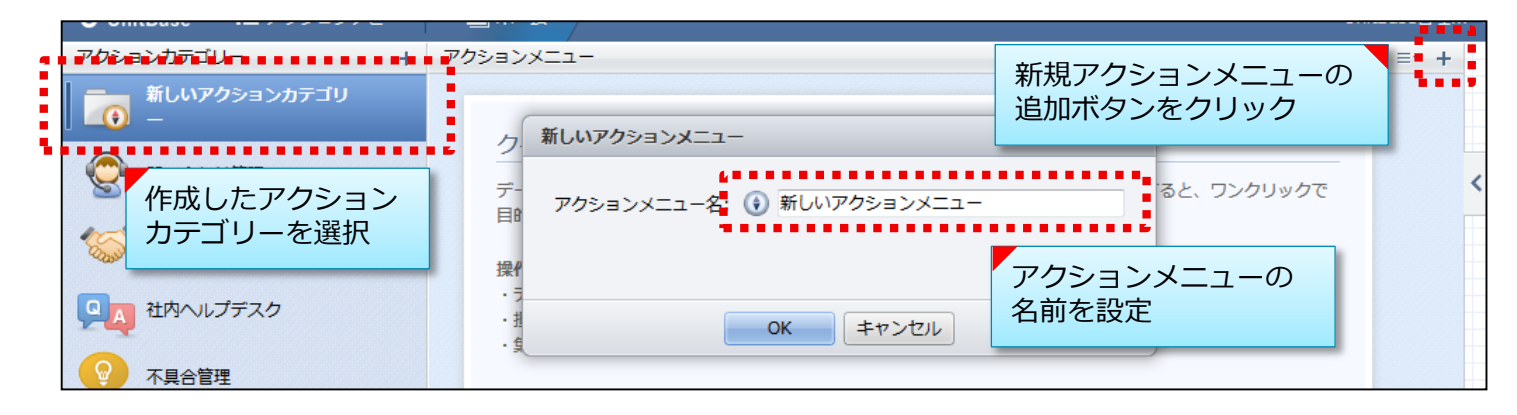

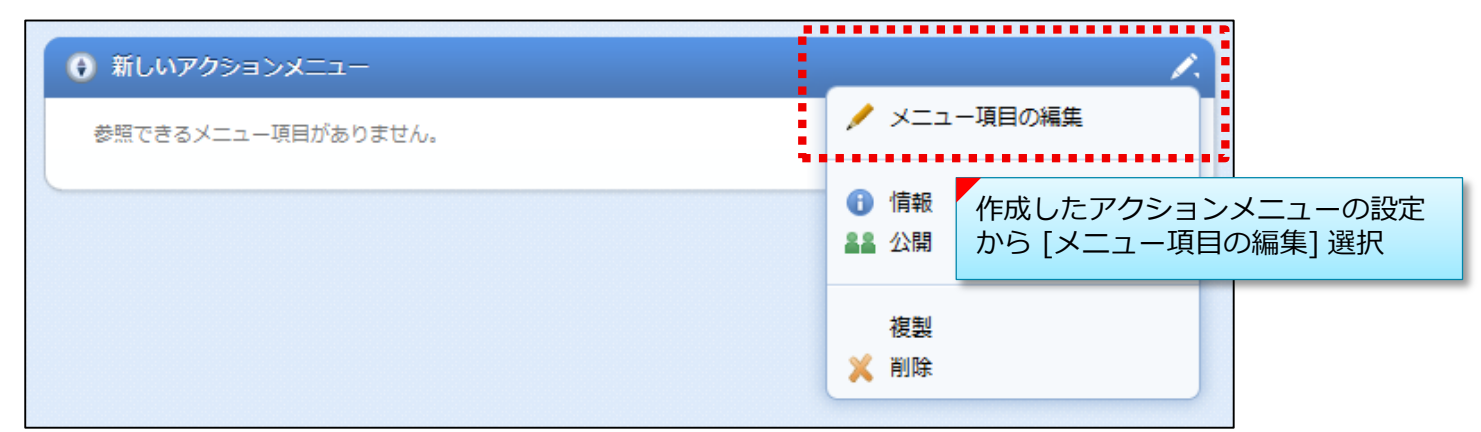

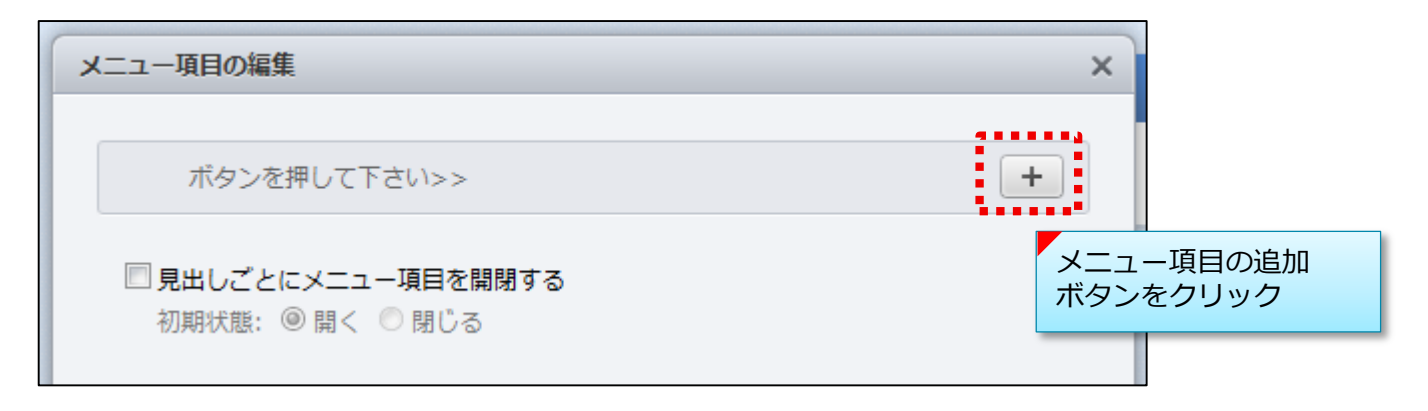

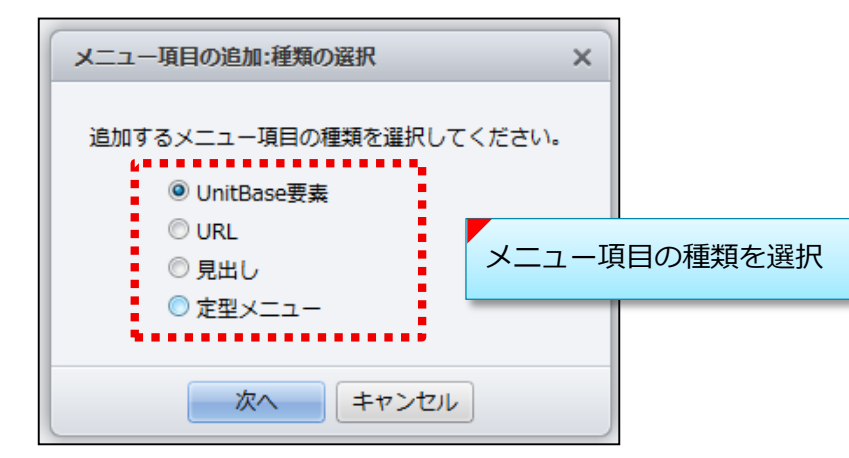

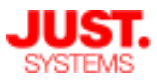

## 7. クイックアクションナビを設定する

アクションメニューの作成

#### UnitBase要素

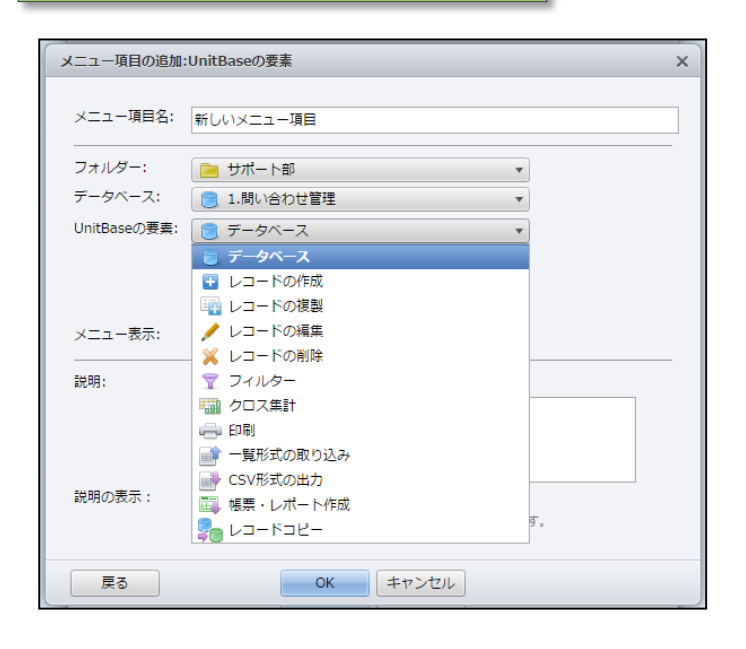

- ■メニュー項目名 メニューの項目名を設定します。
- ■フォルダー データベースが格納されているフォルダーを 選択します。
- ■**データベース** 使用するデータベースを選択します。

#### ■UnitBaseの要素

メニュー項目に設定する要素を選択します。 ※使用するデータベースが通常のデータベースか決裁データベースか、データベースに 帳票が設定されているかどうか、等によって表示される要素が変わります。

・データベース

データベース閲覧画面を表示します。

- ※指定したデータベースに応じて、 [決裁データベース] ・ [標準フィルター付き データベース] になります。
- ・レコードの作成

選択されているデータベースの [新規レコード作成] ダイアログボックスを表示します。

・レコードの複製

選択されているデータベースで、選択されたレコードが反映された[新規レコード作成] ダイアログボックスを表示します。 「新規レコード作成]ダイアログボックスでレコードを編集し、保存します

[新規レコード作成]ダイアログボックスでレコードを編集し、保存します。

- ・レコードの編集
   選択されているデータベースで、選択されたレコードの[レコードの編集] ダイアログ
   ボックスを表示します。
- ・レコードの削除 選択されているデータベースで、選択されたレコードを削除します。

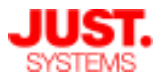

## 7. クイックアクションナビを設定する

D アクションメニューの作成

UnitBase要素

- ■UnitBaseの要素(続き)
  - ・フィルター

データベース閲覧画面に切り替えて、設定したフィルターを実行した状態にします。 適用するフィルター名も設定します。

・クロス集計

設定されているクロス集計を表示します。表示するクロス集計名も設定します。

・印刷

選択されたデータベースで、印刷を実行します。 [一覧] または [ビューアー] を 選択します。

- ・一覧形式の取り込み ファイルからレコードを取り込むための [一覧形式の取り込み] ダイアログボックスを 表示します。
- ・帳票の取り込み 帳票からレコードを取り込むための[帳票の取り込み]ダイアログボックスを表示します。
- ・帳票取込テンプレートの情報ダイアログ 帳票取込テンプレートのダウンロードに使用する、[帳票取込テンプレートの情報] ダイアログボックスを表示します。
- ・メールテンプレートの情報ダイアログ
   メールテンプレート用のEMLファイルやメールに添付する帳票用の帳票取込テンプレートの
   ダウンロードに使用する [メールテンプレートの情報] ダイアログボックスを表示します。
- ・CSV形式の出力 選択されたレコードをCSV形式のファイルへ出力します。
- ・帳票・レポート作成 選択されたレコードを帳票やレポート形式で出力します。
- ・決裁の実行 選択されたレコードの決裁処理を実行します。
- ・レコードコピー

選択されたレコードを、別のデータベースへコピーします。

※レコードコピーのメニュー項目を設定できるのは、コピー元データベースの所有者、 コピー元データベースのフォルダーの所有者と管理者です。

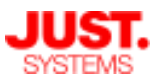

## 7. クイックアクションナビを設定する

アクションメニューの作成

#### UnitBase要素

| メニュー項目の追加    | ]:UnitBaseの要素 ×               | ■レコード一覧を表示せずに実行              |
|--------------|-------------------------------|------------------------------|
| メニュー項目名:     | 新しいメニュー項目                     | チェックをオンにするとレコード一覧を更新せ        |
| フォルダー:       | 📄 サポート部 🔹                     |                              |
| データベース:      | 📄 1.問い合わせ管理 🔻                 | クイックアクションナヒ画面から美行9る場合        |
| UnitBaseの要素: | 😰 レコードの作成 🔹                   | は、データベース閲覧画面に移動ぜずに操作を        |
|              | □ 1. 標準 🔹                     | 実行できます。                      |
|              | 🗐 レコード一覧を表示せずに実行              | 以下のUnitBaseの要素を選択した場合に表示されます |
| メニュー表示:      | ☑ ホーム画面   ☑ データベース閲覧画面        | 1159.                        |
|              | ◉ 通常  ◎ リッチテキスト               | ・レコードの作成                     |
|              |                               | ・印刷                          |
|              |                               | ・一覧形式の取り込み                   |
|              |                               |                              |
| 説明の表示:       | ☑ ホーム画面   ☑ データベース閲覧画面        | ・ 帳 崇 の 取 り 込 か              |
|              | ※説明の表示がオフの場合、ツールチップだけで表示されます。 | ・CSV形式の出力                    |
| 戻る           | OK キャンセル                      | ・帳票・レポート作成                   |

#### ■メニュー表示

メニュー項目を画面内に表示するかしないかを設定します。

[ホーム画面] をオンにすると、クイックアクションナビ画面内にメニュー項目が表示されます。オフにすると、クイックアクションナビ画面では表示されません。

[データベース閲覧画面] をオンにすると、アクションナビペイン内にメニュー項目が表示されます。オフにすると、アクションナビペインでは表示されません。

#### ■説明

メニューの説明を、全角・半角を問わず500文字以内で入力します。

通常形式またはリッチテキスト形式を選択できます。

※リッチテキスト形式の場合は、書式データが含まれるため、入力できるメッセージが 500文字より少なくなることがあります。

#### ■説明の表示

メニューの説明を画面内にも表示するかしないかを設定します。

[ホーム画面] をオンにすると、クイックアクションナビ画面内にもメニューの説明が表示されます。オフにすると、クイックアクションナビ画面では、ツールチップだけにメニューの 説明が表示されます。

[データベース閲覧画面] をオンにすると、アクションナビペイン内にもメニューの説明が表示されます。オフにすると、アクションナビペインでは、ツールチップだけにメニューの説明が表示されます。

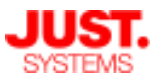

# 7. クイックアクションナビを設定する

□ アクションメニューの作成

|  | OI VE |
|--|-------|
|--|-------|

| メニュー項目の追加        | I:URL                                                                                     | × |
|------------------|-------------------------------------------------------------------------------------------|---|
| メニュー項目名:<br>URL: | 新しいメニュー項目                                                                                 |   |
| メニュー表示:          | 🗹 ホーム画面 🛛 データベース閲覧画面                                                                      |   |
|                  | ◉ 通常  ◎ リッチテキスト                                                                           |   |
| 説明の表示:           | <ul> <li>✓ ホーム画面 </li> <li>ジ データベース閲覧画面</li> <li>※説明の表示がオフの場合、ツールチップだけで表示されます。</li> </ul> |   |
| 戻る               | <b>OK</b> キャンセル                                                                           |   |

■メニュー項目名 メニューの項目名を設定します。

#### ■URL

クリックしたときに表示するWebページの URLを設定します。

### 見出し

| メニュー項目の追 | 加:見出し                         | × |
|----------|-------------------------------|---|
|          |                               |   |
| 見出し:     | 新しいメニュー項目                     |   |
| メニュー表示:  | 🔽 ホーム画面 🛛 データベース閲覧画面          |   |
| 説明:      | ◉ 通常  ◎ リッチテキスト               |   |
|          |                               |   |
|          |                               |   |
|          |                               |   |
|          |                               |   |
| 説明の表示:   | ▼ホーム画面 ▼ データベース閲覧画面           |   |
|          | ※説明の表示がオフの場合、ツールチップだけで表示されます。 |   |
|          |                               |   |
| 戻る       |                               |   |

見出し
 メニュー項目を見やすくするための
 見出しを入力します。

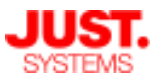

□ アクションメニューの作成

# 7. クイックアクションナビを設定する

| 定型メニュ             | _                                                                               |   |   |
|-------------------|---------------------------------------------------------------------------------|---|---|
| メニュー項目の追加         | 定型メニュー                                                                          |   | × |
| フォルダー:<br>データベース: | Technical Seminar [決裁]作業申請                                                      | * |   |
| 定型メニュー:           | レコードの閲覧/作成/複製/編集/削除                                                             | • |   |
| 戻る                | <ul> <li>決裁の申請</li> <li>公開フィルターを追加</li> <li>決裁処理</li> <li>公開クロス集計を追加</li> </ul> |   |   |

■フォルダー 定型メニューを設定するデータベースが格納 されているフォルダーを選択します。

■データベース 定型メニューを設定する使用するデータベー スを選択します。

#### ■定型メニュー

設定する定型メニューを選択します。

[定型メニュー]を選択すると、データベースに対する典型的なメニュー項目の組み合わせを 一気に作成できます。

定型メニューでは、以下の項目を設定できます。

・レコードの閲覧/作成/複製/編集/削除

レコードの閲覧、レコードの作成、レコードの複製、レコードの編集、レコードの削除 ・決裁の申請

決裁の作成、決裁の編集、自分が申請した決裁を確認、自分が代理申請した決裁を確認、

·決裁処理

決裁する、決裁の編集、代理決裁する

・公開フィルターを追加

ログインユーザーに参照権がある公開済みの全フィルターがメニューとして表示されます

・公開クロス集計を追加

ログインユーザーに参照権がある公開済みの全クロス集計がメニューとして表示されます

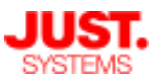

# 7. クイックアクションナビを設定する

### クイックアクションナビの作成例

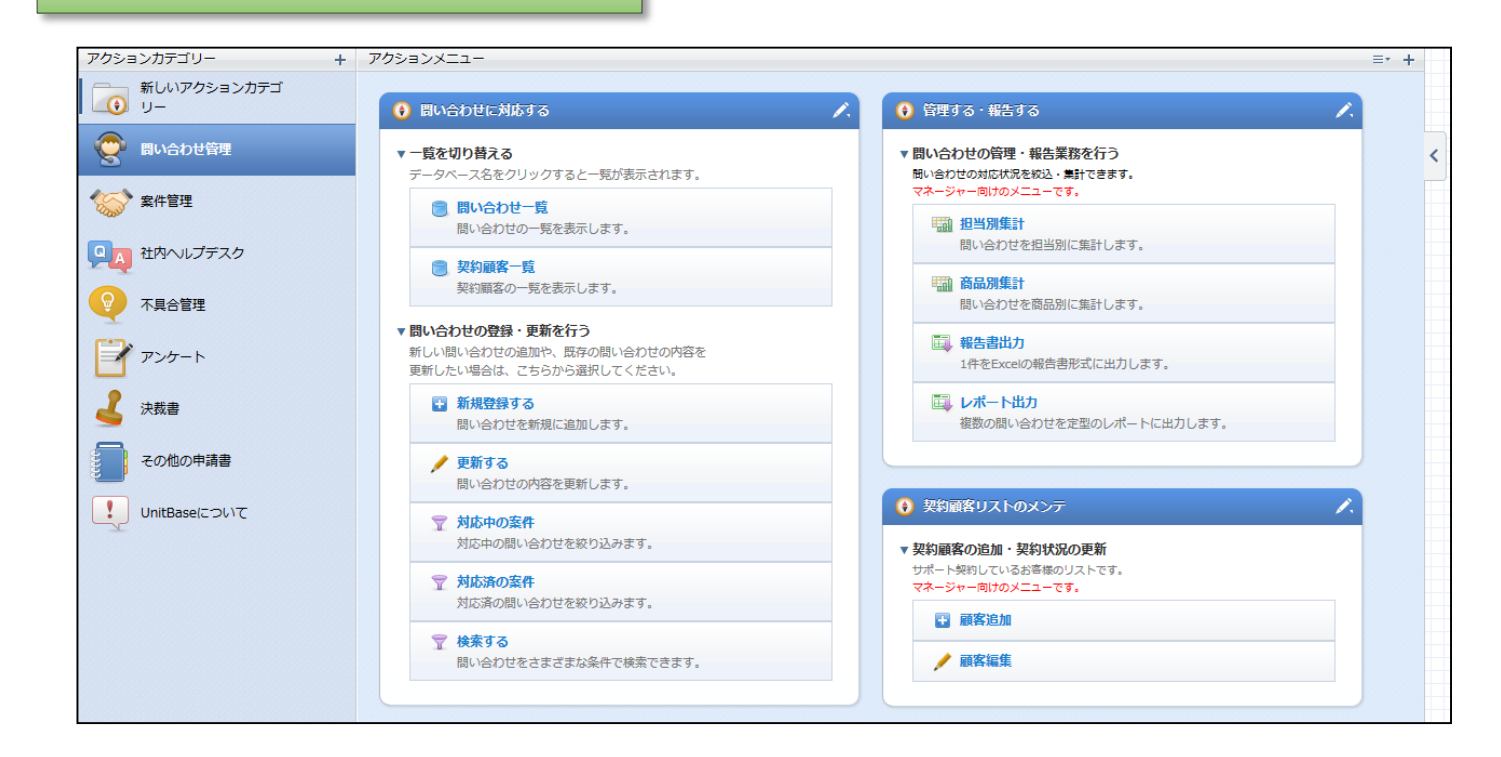

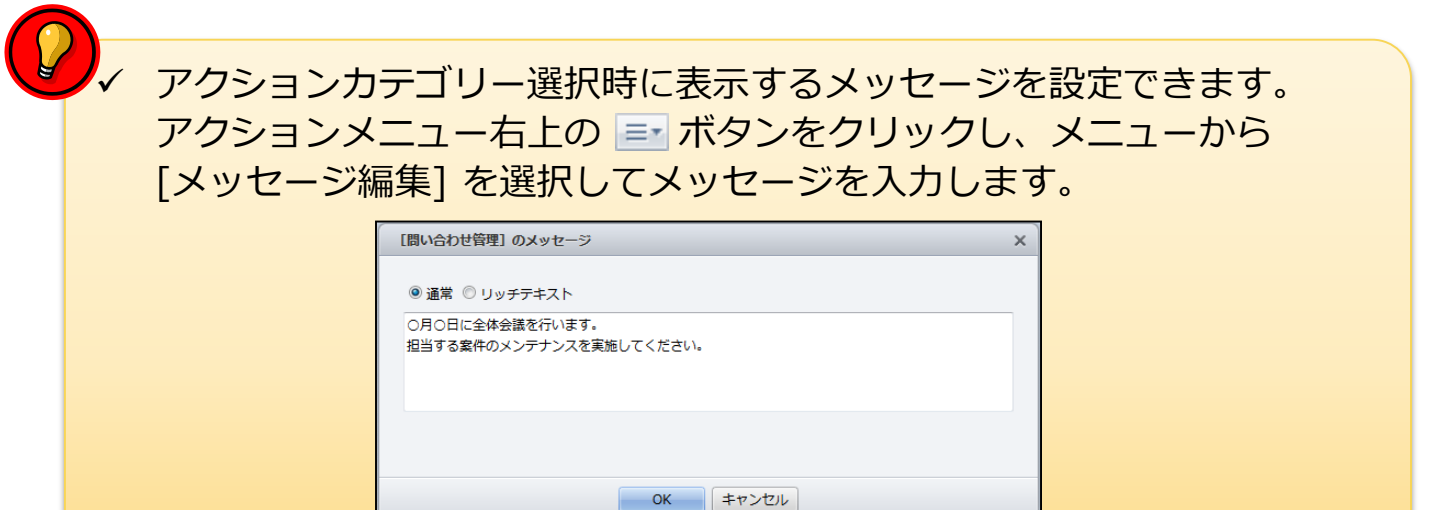

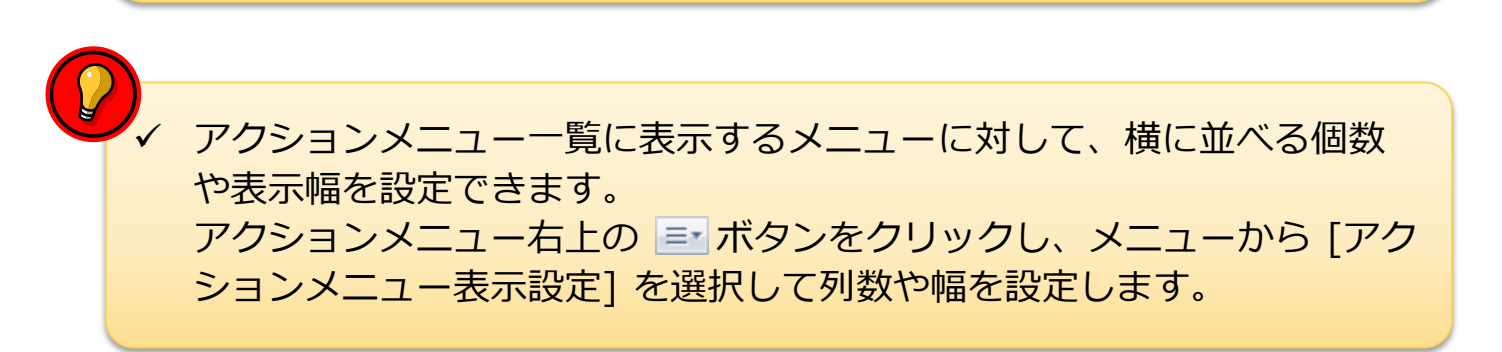

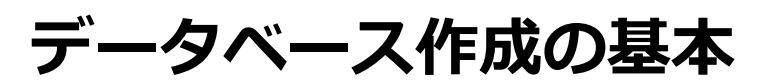

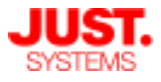

## 7. クイックアクションナビを設定する

#### □ 既定のアクションカテゴリーの設定

選択したデータベースで、データベース一覧表示からアクションナビ表示に切り替えた際に 既定で適用するアクションカテゴリーを指定できます。

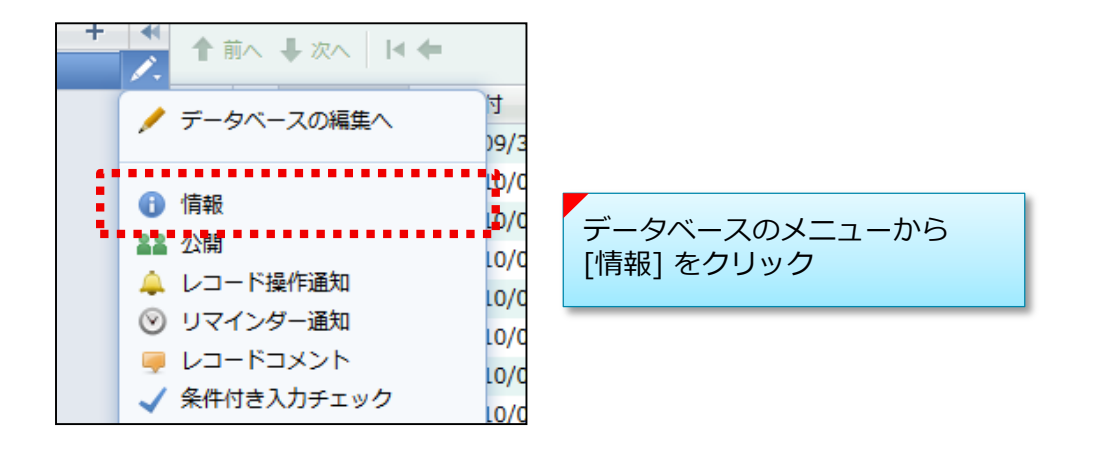

| □ レコードの変更履歴を保存する           | 5 🔿 詳細設定                                    |                            |
|----------------------------|---------------------------------------------|----------------------------|
| 🗌 レコードの作成者・更新者の表           | 長示や出力を隠す                                    |                            |
| 既定のアクションカテゴリー:             | <ul> <li>問い合わせ管理</li> </ul>                 |                            |
|                            | <br>初期表示: ◉ データベース一覧 ○ アクショ                 | ンナビ                        |
| URL: http://localhost/unit | pase/app/dbtable/index<br>[既定のアクミ<br>適用するアク | /ョンカテゴリー] で<br>ションカテゴリーを設定 |
|                            |                                             |                            |

[既定のアクションカテゴリー] で適用するアクションカテゴリーを設定した場合は、 [初期表示] でデータベース閲覧画面の左側の初期表示をデータベース一覧にするか アクションナビ表示にするか選択できます。

既定のアクションカテゴリーを使用しない場合は [指定なし] のままにします。

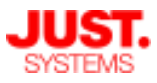

## 7. クイックアクションナビを設定する

### □ 既定のアクションカテゴリーの設定

データベース一覧表示とアクションナビ表示を切り替えるには、一覧の下部にある切替ボタンをクリックします。

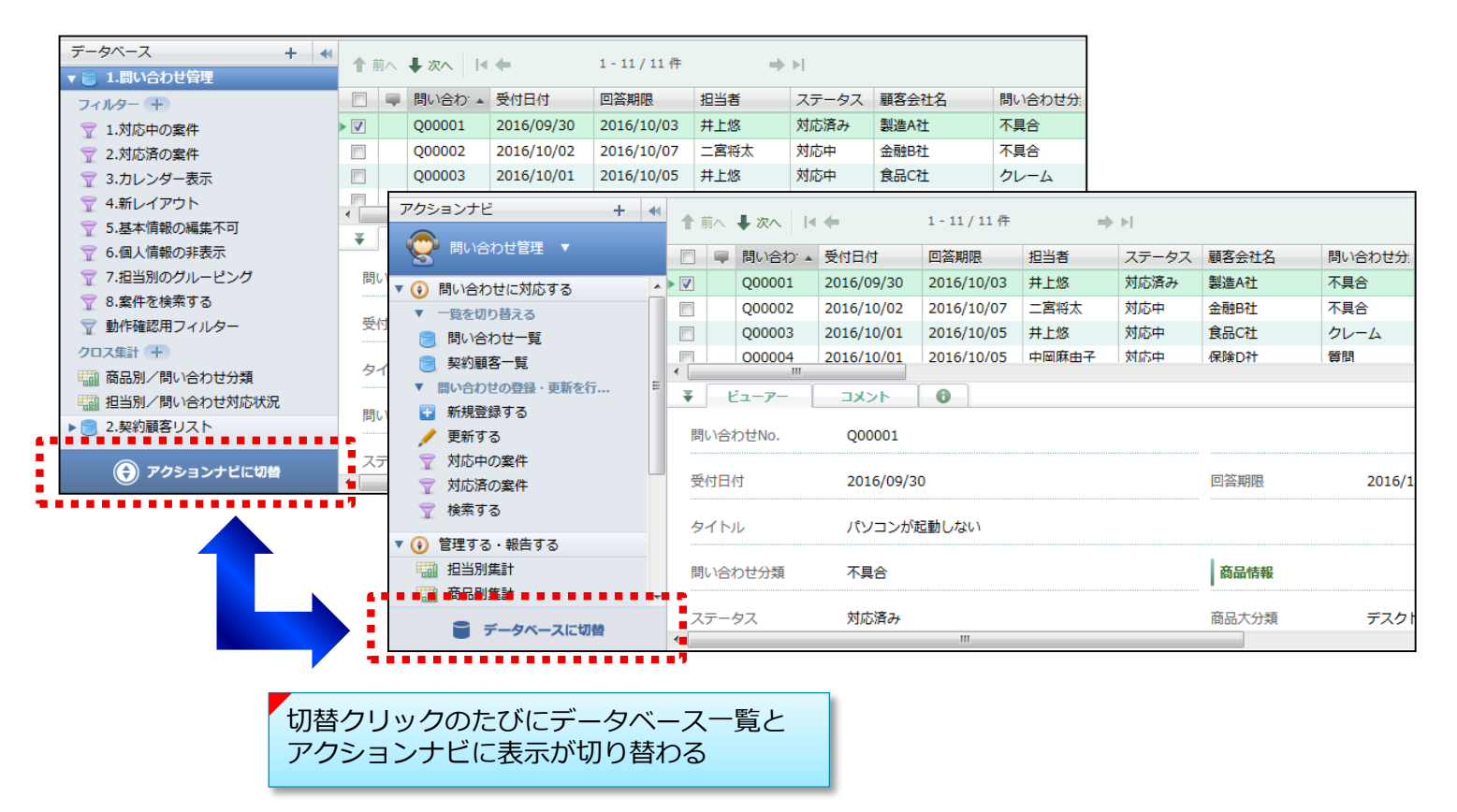

既定のアクションカテゴリーが設定されていないデータベースでは、[アクションナビに切替] ボタンをクリックするとアクションカテゴリーを選択するように促されます。

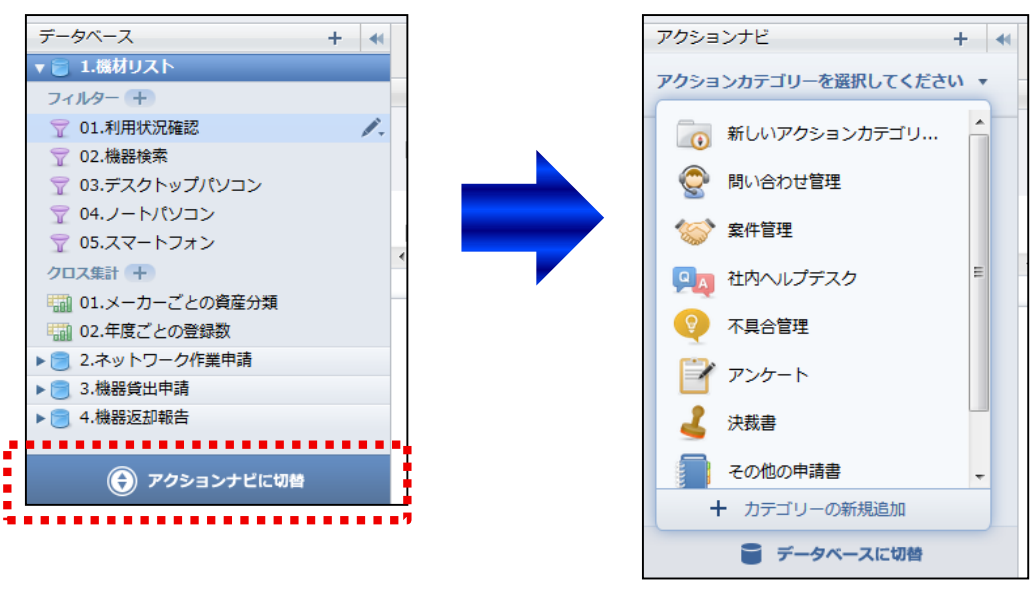